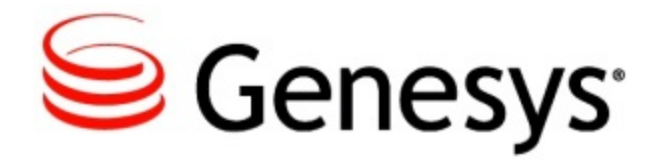

Genesys Knowledge Center Deployment Guide

Knowledge Center 8.5.0

2/23/2015

# Table of Contents

| Deployment Guide                                | 3  |
|-------------------------------------------------|----|
| New in this Release                             | 4  |
| The GKC Components                              | 7  |
| Prerequisites                                   | 13 |
| Installing the GKC Cluster Application          | 15 |
| Installing GKC Server                           | 19 |
| Installing the GKC CMS                          | 43 |
| Installing and Using the Administrator Plugin   | 56 |
| Installing the Pulse Plugin                     | 70 |
| Installing the Workspace Desktop Edition Plugin | 76 |
| Importing Data Into the Knowledge Base          | 85 |
| Sizing                                          | 87 |

# **Deployment Guide**

### Important

6

Genesys Knowledge Center is now available as a restricted offering. You must contact your Genesys representative to see if Genesys Knowledge Center is suitable for your environment and business needs. The documentation here anticipates a larger rollout of Genesys Knowledge Center in late 2015.

# New in this Release

This is the first release of Genesys Knowledge Server. Here are the latest and greatest features:

- Indexing and Federated Search
  - Index knowledge from a variety of data sources and expose them via a single search interface
  - Search for knowledge using simple natural language-like sentences
  - Search content quickly with an auto-complete feature that provides suggestions as you type your search phrase
  - Collects user feedback in order to promote or demote a given knowledge article's relevance for future searches

#### Agent Empowerment

- Exposes knowledge seamlessly via a plugin to Workspace Desktop Edition, the app where agents spend most of their time interacting with customers
- Gives agents customer search history so that they know what the customers have searched, reviewed, and ignored online before they escalated to human-assisted service
- Allows agents to search knowledge bases for any content that may not have been exposed to public websites and filter the results based on context and metadata to find the right answer quickly
- Transfer the resulting knowledge to the interaction response with a single click
- Leverage your agent's subject matter expertise and allow them to contribute content to the knowledge base—administrators can review the content before publishing it for customer consumption

#### APIs and Integrations

- Genesys Knowledge Center comes with a rich set of APIs for:
  - Session Management
  - Knowledge Base Operations
  - FAQ Retrieval
  - Feedback Management
  - Reporting
- Proactively offer Chat or Callback or Call Us (phone number) with the help of Genesys Proactive Engagement, when there is negative feedback or no answer was found
- Easily customizable widgets that can be exposed to the external website and intranet sites are available out-of-the-box
- Content Management

- Configure knowledge base structure, custom tags, visibility, and other properties
- · Create content with or without rich media attachments
- Predefined approval workflow allows administrators to approve content before publishing
- Administration, Deployment, and Management
  - Role-based access for Agents, Administrators, Content Managers and Reporting Users
  - Simple and easy-to-use user interfaces for configuration
- Supported Platforms
  - GKC Server and GKC CMS support the following operating systems:
    - Linux 6 64-bit
    - Linux 7 64-bit
    - Windows Server 2008 x64 (64-bit)
    - Windows Server 2012 x64 (64-bit)
  - The GKC plugin for Genesys Administrator supports the following operating systems:
    - Linux 5 64-bit
    - Linux 6 64-bit
    - Windows Server 2008 x64 (64-bit)
    - Windows Server 2012 x64 (64-bit)
  - The GKC plugin for Pulse supports the following operating systems:
    - Linux 5 64-bit
    - Linux 6 64-bit
    - Windows Server 2008 64-bit
    - Windows Server 2008 x64 (64-bit)
    - Windows Server 2012 x64 (64-bit)
  - The GKC plugin for Workspace Desktop Edition supports the following operating systems:
    - Windows Vista x86 (32-bit)
    - Windows 7 x86 (32-bit)
    - Windows 8 x86 (32-bit)
    - Windows Server 2008 x86 (32-bit)
    - Windows Server 2012 x86 (32-bit)
    - Windows Vista x64 (64-bit)
    - Windows 7 x64 (64-bit)
    - Windows 8 x64 (64-bit)
    - Windows Server 2008 x64 (64-bit)
    - Windows Server 2012 x64 (64-bit)
  - Java 7
  - Supported Browsers
    - Firefox

- Chrome
- Internet Explorer
- Safari

# The GKC Components

Before you start working with Genesys Knowledge Center, you might find it helpful to learn about its components:

- **GKC Server**—Combines indexing and natural language–based search capabilities to provide effective knowledge article retrieval from one or more knowledge bases.
- **GKC CMS**—Provides customers who do not have an existing Content Management System (CMS) with the ability to create and update their knowledge bases and push them to the Genesys Knowledge Center Server for indexing and search. This component also allows customers to import and edit knowledge articles from a file.
- **GKC Plugin for Administrator**—Enables system administrators to use Genesys Administrator to configure their knowledge clusters.
- **GKC Plugin for Pulse**—Allows contact center managers to view Genesys Knowledge Center reporting at near real-time from the Pulse user interface.
- GKC Plugin for Workspace Desktop Edition—Provides agents with access to knowledge events (searches, article views and feedback) related to the current customer and also allows them to search the knowledge base right from their desktop.
- GKC Data Import Tool—Use this tool to import XML-based QNA data into a GKC index.
- GKC REST API—Can be used for both client and management functions.
- Genesys Web Engagement Integration—GKC can be used with GWE to provide proactive engagement capabilities.

# **GKC Server**

The Genesys Knowledge Center Server combines indexing and search capabilities that allow for effective FAQ retrieval over one or more knowledge bases. It is web-based, and can run under the Jetty HTTP Server.

At its core GKC Server consists of two key parts:

- The Elasticsearch search and analytics engine
- Several Elasticsearch plugins

Elasticsearch is a search server based on Lucene. It provides a distributed, multitenant–capable full-text search engine with a RESTful web interface and schema-free JSON documents. ElasticSearch is distributed, which means that indices can be divided into shards and each shard can have zero or more replicas. Each node hosts one or more shards, and acts as a coordinator to delegate operations to the correct shards.

### Other Features of the GKC Server

- GKC Server exposes a REST API that can be used for both client and management functions.
- GKC Server is a cluster application, meaning that several nodes or servers can be grouped within a single cluster.
- GKC Server requires two application objects in Genesys Administrator:
  - One to describe the server itself (type = Genesys Generic Server)
  - Another for storing high-level options and knowledge base configurations, and for integrating the GKC server with other applications (type = Application Cluster)
- You can use third-party load-balancers above the cluster to organize your servers into a single pool, thereby providing a single point of entry for your users.
- GKC Server uses Genesys Roles to restrict access, and to authorize and authenticate users.
- The GKC installation package includes a launcher that can launch both Jetty and all of the applications deployed on JEtty as a standalone Genesys application. To accomplish this goal, the launcher communicates with the Genesys Config Server to fetch the required options.

# **GKC CMS**

The GKC Content Management System (CMS) serves several purposes:

- · Creates, activates, and deactivates knowledge bases
- · Creates, updates, and deletes questions and answers in a knowledge base
- Assigns categories to this content
- · Imports historical information from the GKC Server

The CMS primarily interacts with the GKC Server when creating or updating index data.

# **Plugin for Administrator**

This plugin lets you manage the structure of the knowledge bases that are controlled by the GKC Server Cluster application object in Genesys Administrator.

After you install this plugin, you will have access to a separate page in Administrator that displays a user interface for creating new knowledge bases and for editing the descriptions, options, languages, and custom fields in existing knowledge bases.

## **Plugin for Pulse**

The GKC Plugin for Pulse displays GKC Server statistics, such as KPIs, user activity, trending topics, like and dislike trends, types of activities, and more.

Here is a sample display of key performance indicators:

| System           | ÷  | Knowledge Center | ÷ | + |        |
|------------------|----|------------------|---|---|--------|
|                  |    |                  |   |   |        |
| nowledge Center  |    |                  |   |   |        |
| groupon          |    |                  |   |   |        |
| Search           |    |                  |   |   | 378    |
| Feedbacks        |    |                  |   |   | 19.05% |
| Deflection       |    |                  |   |   | 32.01% |
| Average Confider | ce |                  |   |   | 0.86   |
| Sentiment        |    |                  |   |   | 83.33% |

This image shows a sample dashboard containing analytic reports:

| _        |            |                |        |                |                |                |                |       |                |       |                |                |                |                |                |                |                |                |                |                |                |                |                |                |                |                |                |                |                |                |                |    |
|----------|------------|----------------|--------|----------------|----------------|----------------|----------------|-------|----------------|-------|----------------|----------------|----------------|----------------|----------------|----------------|----------------|----------------|----------------|----------------|----------------|----------------|----------------|----------------|----------------|----------------|----------------|----------------|----------------|----------------|----------------|----|
| <b>S</b> | AX Dashbo  | erd Ag         |        |                |                |                |                |       |                |       |                |                |                |                |                |                |                |                |                |                |                |                |                |                |                |                |                |                |                |                |                |    |
| ۵        | System     | ÷              | Knowle | dge Cente      | 1              | +              |                |       |                |       |                |                |                |                |                |                |                |                |                |                |                |                |                |                |                |                |                |                |                |                |                |    |
|          |            |                |        |                |                |                |                |       |                |       |                |                |                |                |                |                |                |                |                |                |                |                |                |                |                |                |                |                |                |                |                |    |
| A        | nalytic    | Repo           | rts    |                |                |                |                |       |                |       |                |                |                |                |                |                |                |                |                |                |                |                |                |                |                |                |                |                |                |                |                |    |
|          | ILTERING 4 |                |        |                |                |                |                |       |                |       |                |                |                |                |                |                |                |                |                |                |                |                |                |                |                |                |                |                |                |                |                |    |
|          |            | NO             |        |                |                | EVENT          | r ourn         | TIME  |                |       |                |                |                |                |                |                |                |                |                |                |                |                |                |                |                |                |                |                |                |                |                | 7  |
|          | DAILTTRE   | ND             |        |                | Ŧ              | Ver            | 3 OVER         | mOut  |                |       |                |                |                |                |                |                |                |                |                |                |                |                |                |                |                |                |                |                |                |                |                | P. |
|          |            | <b>►0</b> %    | 6      |                |                | 100            |                |       |                |       |                |                |                |                |                |                |                |                |                |                |                |                |                |                |                |                |                |                |                |                |                |    |
|          |            |                |        |                |                | 50             |                |       |                |       |                |                |                |                |                |                |                |                |                |                |                |                |                |                |                |                |                |                |                |                | M              |    |
|          |            |                |        |                |                | 25             |                |       |                |       |                |                |                |                |                |                |                |                |                |                |                |                |                |                |                |                |                |                | M              | ٨٨٨            | Л              |    |
|          |            |                |        |                |                | 0              |                | 00:00 |                | 00:00 |                | 00.0           | 0              | 00:00          |                | 0              | 0:00           | 0              | 0:15           |                | 00:30          |                | 00:45          |                | 00:00          |                | 00:00          | 1              | 00.0           | 10             | 00:00          |    |
|          |            |                |        |                |                |                |                | 09-01 |                | 09-08 |                | 09-1           | 8              | 09-2           |                | 1              | 0-01           | 1              | 0-08           |                | 10-18          |                | 10-24          |                | 11-01          |                | 11-08          | 1              | 11-1           | .6             | 11-23          |    |
|          | MEAN CON   | FIDENCE        |        |                |                |                |                |       |                |       |                |                |                |                |                |                |                |                |                |                |                |                |                |                |                |                |                |                |                |                |                | ÷  |
|          | View + Q   | Zoom Out       | I.     |                |                |                |                |       |                |       |                |                |                |                |                |                |                |                |                |                |                |                |                |                |                |                |                |                |                |                |                |    |
|          | 0.000030   |                |        |                |                |                |                |       |                |       |                |                |                |                |                |                |                |                |                |                |                |                |                |                |                |                |                | 1              |                |                | 1              |    |
|          | 0.000020   |                |        |                |                |                |                |       |                |       |                |                |                |                |                |                |                |                |                |                |                |                |                |                |                |                |                | ~              |                |                | ·              |    |
|          | 0.000000   |                |        |                |                |                |                |       |                |       |                |                |                |                |                |                |                |                |                |                |                |                |                |                |                |                |                |                |                |                |                |    |
|          |            | 00:00<br>08-27 | 00:00  | 00:00<br>09-02 | 00:00<br>09-05 | 00:00<br>09-08 | 00:00<br>09-11 | 00:00 | 00:00<br>09-17 | 00:00 | 00:00<br>09-23 | 00:00<br>09-25 | 00:00<br>09-29 | 00:00<br>10-02 | 00:00<br>10-05 | 00:00<br>10-08 | 00:00<br>10-11 | 00:00<br>10-14 | 00:00<br>10-17 | 00:00<br>10-20 | 00.00<br>10-23 | 00:00<br>10-25 | 23.00<br>10-28 | 23.00<br>10-31 | 23:00<br>11-03 | 23:00<br>11-05 | 23.00<br>11-09 | 23.00<br>11-12 | 23.00<br>11-15 | 23:00<br>11-18 | 23:00<br>11-21 |    |
| ī.       | EVENTS     |                |        |                |                |                |                | +     | SATISFA        | TION  |                |                |                |                |                | +              | LANGUA         | Æ              |                |                |                |                |                | +              | KNOWLE         | DGE BAS        | ε              |                |                |                |                | ī. |
|          |            |                |        |                |                |                |                |       |                |       |                |                |                |                |                |                |                |                |                |                |                |                |                |                |                |                |                |                |                |                |                |    |
|          |            |                |        |                |                |                |                |       |                |       |                |                |                |                |                |                |                |                |                |                |                |                |                |                |                |                |                |                |                |                |                |    |
|          |            |                |        |                |                |                |                |       |                |       |                |                |                |                |                |                |                |                |                |                |                |                |                |                |                |                |                |                |                |                |                |    |
|          |            |                |        |                |                |                |                |       |                |       |                |                |                |                |                |                |                |                |                |                |                |                |                |                |                |                |                | r –            |                |                |                |    |
|          |            | NONA           | NSWER: |                | 55.0           |                |                |       |                |       |                |                |                |                |                |                |                |                |                |                |                |                |                |                |                |                |                |                |                |                |                |    |
|          |            |                |        | -              |                | * /            |                |       |                |       |                |                | UKE<br>795     |                |                |                |                |                |                |                |                |                |                |                |                |                |                |                |                |                |                |    |
|          |            |                |        |                |                |                |                |       |                |       |                |                |                |                |                |                |                |                |                | 100%           |                |                |                |                |                |                |                | 97040<br>1005  | Γ,             |                |                |    |
|          |            |                |        |                |                |                |                |       |                |       |                | -              |                |                |                |                |                |                |                |                |                |                |                |                |                |                |                |                |                |                |                |    |

# Plugin for WDE

Your agents can use the GKC Plugin for Workspace Desktop Edition (WDE) to access GKC data from from their WDE worksession.

For example, if a customer escalates a question using a chat widget and the resulting interaction is routed to an agent, GKC can pre-populate a search based on the data that is attached to the chat interaction. When the interaction reaches the agent, he or she will see the customer's search history, so the customers needs can be met more quickly. In cases where the customer doesn't authorize automatic search-based access, the agent will also be able to search the customer's session history if the customer allows this during their chat.

The following images show a QNA search and customer history, respectively.

| ⊖ Genesys • Workspace                                        |                | ⊘ gks_super + 👲 + 🛛 _ □                                                                                              |
|--------------------------------------------------------------|----------------|----------------------------------------------------------------------------------------------------|
| 🛞 🚺 John Smith 💽 00:00:13 🐺 🛒 🐂 🕶                            | <u>&amp;</u> - | :                                                                                                    |
| Case Information                                             | 0              | Search History                                                                                                    |
| Origin: Inbound chat                                         | ŝ              | Venedelar kees                                                                                                    |
| - John Smith O Connected                                     | TAC            | groupon * Categories                                                                                                 |
| [5:04:06 PM] New party 'John Smith' has joined the           |                | De Leed te pru a tire in the rectaurant?                                                                             |
| [5:04:16 PM] New party 'gks_super' has joined the<br>session |                | Using a Groupon Buying Gifts                                                                                         |
|                                                              |                | Do I need to call to confirm the restaurant reservation I made using Groupon Reserve? Booking trips Ticketed events  |
|                                                              | 2              | Do I need to call to confirm the restaurant reservation I made using Groupon Reserve? Using a Groupon                |
|                                                              |                | Do I need to call to confirm the restaurant reservation I made using Groupon Reserve? Restaurant reservations Buying |
|                                                              | DGE            | 3 10 Max > Basic filters                                                                                             |
|                                                              | CENT           | Custom fields filters                                                                                                |
| Send                                                         | 5              |                                                                                                    |
|                                                              | R              |                                                                                                    |
| Note                                                         | SPON           |                                                                                                    |
|                                                              | VSES           |                                                                                                    |
|                                                              |                |                                                                                                    |
| Save                                                         |                |                                                                                                    |

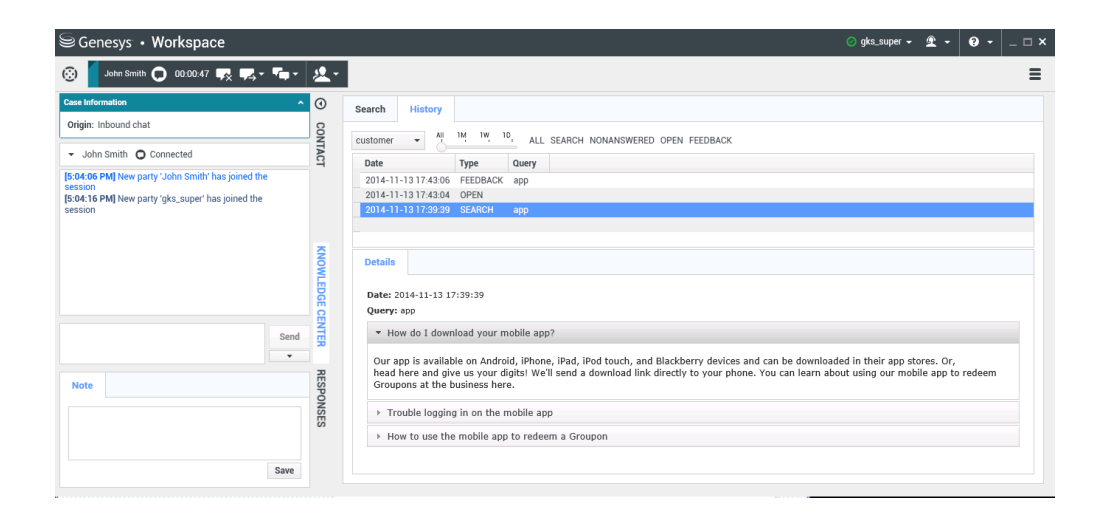

### **Data Import Tool**

You can use the data import tool to import QNA data from an XML file into a GKC index . The data in your XML file must be stored in a specific format, as shown in the following simple example:

```
<?xml version="1.0" encoding="UTF-8" standalone="yes"?>
<documents kbsId="gkc" lang="en">
    <document>
        <id>gkc 1</id>
        <question>What is Genesys Knowledge Center
Server?</question>
        <answer>Genesys Knowledge Center Server combines indexing
and search capabilities that
                allow for effective FAQ retrieval over one or more
knowledge bases.</answer>
        <categories>
            <category>
                <id>1</id>
                <name>Common article</name>
            </category>
        </categories>
    </document>
</documents>
```

# **GKC REST API**

The Genesys Knowledge Center (GKC) REST API exposes three sets of functionality:

- The Knowledge API can be used by Knowledge Center Server clients who are interested in retrieving FAQ-related information from a knowledge base, including things like the structure of the knowledge base and its feedback data
- The Management API allows service components—such as content management systems, the GKC Administrator plugin, and data importers—to create, populate, and manage knowledge basess
- The Reporting API provides reporting engines—such as Easy Pulse or third-party products—with data on the various knowledge-related activities carried out by agents and customers

### **Genesys Web Engagement Integration**

While it isn't exactly a component, we thought this would be a good place to mention that you can integrate GKC with Genesys Web Engagement. GWE helps you monitor, identify, and proactively engage web visitors in conversations that match your business objectives. And GKC can be used with GWE to provide proactive engagement capabilities.

For more information, see how to integrate GKC with Genesys Web Engagement.

# Prerequisites

Prerequisites

# **OS Requirements**

### **Knowledge Center Server**

- OS Red Hat Enterprise Linux AS 5 (Intel 32-bit)
- OS Red Hat Enterprise Linux AS 5-7 (Intel EM64T)
- OS Windows Server 2008 (Intel EM64T)
- OS Windows Server 2012

### **Knowledge CMS**

- OS Red Hat Enterprise Linux AS 5 (Intel 32-bit)
- OS Red Hat Enterprise Linux AS 5-7 (Intel EM64T)
- OS Windows Server 2008 (Intel EM64T)
- OS Windows Server 2012 (Intel EM64T)

# Genesys Knowledge Center Plugin for Workspace Desktop Edition

- OS Windows Vista (Intel 32-bit)
- OS Windows Server 2008 (Intel 32-bit, Intel EM64T)
- OS Windows 7 (Intel 32-bit, Intel EM64T)
- OS Windows Server 2012 (Intel EM64T)
- OS Windows 8 (Intel EM64T)

### **Genesys Knowledge Center Plugin for Administrator**

- OS Red Hat Enterprise Linux AS 5 (Intel EM64T)
- OS Windows Server 2008 (Intel EM64T)
- OS Windows Server 2012 (Intel EM64T)

### **Genesys Knowledge Center Plugin for Pulse**

- OS Red Hat Enterprise Linux AS 5 (Intel EM64T)
- OS Windows Server 2008 (Intel 32-bit, Intel EM64T)
- OS Windows Server 2012 (Intel EM64T)

### **Web Browsers**

- Google Chrome 34+
- Mozilla Firefox 24+
- Microsoft Internet Explorer 10+
- Apple Safari 7+

### Java Requirements

• Java 7 SE Bundle

### **Genesys Environment**

- Genesys Framework 8.1–8.5
- Configuration Server (8.1.300.21 / 8.5.100.02)
- Genesys Administrator Extension 8.1–8.5
- Workspace Desktop Edition 8.5

# Installing the GKC Cluster Application

Carry out the following steps to install and configure the GKC Cluster Application:

- 1. Import the GKC Cluster Application Template
- 2. Create Cluster Applications
- 3. Configure the Cluster Application

### Import the GKC Cluster Application Template

- 1. Open Genesys Administrator and navigate to **Provisioning > Environment > Application Templates**.
- 2. In the **Tasks** panel, click **Upload Template**.
- 3. In the Click 'Add' and choose application template (APD) file to import window, click Add.
- 4. Browse to the *Knowledge\_Center\_Cluster\_850.apd* file available in the templates directory of your installation CD. The **New Application Template** panel opens.

|                                | Genesys Au                   |                                   |                  |  | renance Environment | ~ | New Window   L | by our internet in |
|--------------------------------|------------------------------|-----------------------------------|------------------|--|---------------------|---|----------------|--------------------|
| MONITORING PROVISIONING        | OPERATIONS                   |                                   |                  |  |                     |   |                |                    |
| PROVISIONING > Environment > A | pplication Templates > New A | Application Template              |                  |  |                     |   |                |                    |
| Navigation «                   | T Knowledge_Center_Ch        | uster_850 - \Application Template | s\Knowledge\     |  |                     |   |                |                    |
| 😝 Search 📃 🛨                   | 💢 Cancel 🛃 Save & Close 🛔    | 🚽 Save 🚽 Save & New 🛛 😹 Reload    | Timport Metadata |  |                     |   |                |                    |
| 😝 Environment 📃                | Configuration Opti           | ions Permissions                  | Dependencies     |  |                     |   |                |                    |
| Alarm Conditions               |                              |                                   |                  |  |                     |   |                |                    |
| 🕞 Scripts                      | * Name:                      | Knowledge_Center_Cluster_850      |                  |  |                     |   |                | J                  |
| Application Templates          | * Type:                      | Application Cluster               |                  |  |                     |   | ~              |                    |
| Applications                   | * Version:                   | 8.5.0                             |                  |  |                     |   |                |                    |
| Hosts                          | Metadata:                    |                                   |                  |  |                     |   |                |                    |
| Solutions                      | Metadata Description:        |                                   |                  |  |                     |   |                |                    |
| Time Zones                     | Metadata Version:            |                                   |                  |  |                     |   |                |                    |
| Business Units/Sites           | State:                       | Enabled                           |                  |  |                     |   |                |                    |
| 🕞 Tenants                      |                              |                                   |                  |  |                     |   |                |                    |
| Table Access Points            |                              |                                   |                  |  |                     |   |                |                    |
| 🕞 Formats                      |                              |                                   |                  |  |                     |   |                |                    |
| 📪 Fields                       |                              |                                   |                  |  |                     |   |                |                    |
|                                |                              |                                   |                  |  |                     |   |                |                    |
|                                |                              |                                   |                  |  |                     |   |                |                    |
|                                |                              |                                   |                  |  |                     |   |                |                    |
|                                |                              |                                   |                  |  |                     |   |                |                    |
|                                |                              |                                   |                  |  |                     |   |                |                    |

New Application Template Panel

5. Click Save and Close.

### **Create Cluster Applications**

- 1. Open Genesys Administrator and navigate to **Provisioning > Environment > Applications**.
- 2. In the Tasks panel, click Create New Application.
- In the Select Application Template panel, click Browse for Template and select the Genesys Knowledge Center Cluster application template that you imported earlier. Click OK.

| Browsention                                      |                        |         | Tenani. En iron             | ×  |
|--------------------------------------------------|------------------------|---------|-----------------------------|----|
| <ol> <li>Instructions: Choose object:</li> </ol> | s from the list below. |         |                             |    |
|                                                  |                        |         |                             | _  |
| Application Templates                            |                        |         |                             |    |
| 🔁 🔻 📄 New 😤 New Folder                           |                        |         |                             | an |
| Name 🔺                                           | Туре                   | Version | State                       |    |
| Tilter                                           | Filter                 | Filter  | Filter                      |    |
| View: Root > Application Te                      | mplates > 🛅 Knowledge  |         |                             |    |
| Knowledge_Center_Cluster_850                     | Application Cluster    | 8.5.0   | Enabled                     |    |
|                                                  |                        |         |                             |    |
| 4 4   Page 1 of 1   ▶ ▶   6                      | <u>ም</u>               |         | Displaying objects 1 - 1 of | 1  |
|                                                  |                        |         | OK Cancel                   |    |

Selecting GKC Cluster Application Template

- 4. The template is added to the **Select Application Template** panel. Click **Next**.
- 5. In the **Select Metadata file** panel, click **Browse** and select the *Knowledge\_Center\_Cluster\_850.xml* file. Click **Open**.
- 6. The metadata file is added to the **Select Metadata** file panel. Click **Next**.
- 7. In Specify Application parameters:
  - 1. Enter a name for your application. For instance, *Knowledge Center Cluster*.
  - 2. Enable the **State**.
  - 3. Select the **Host** on which the GKC Cluster load-balancer will reside.
  - 4. Click Create.

#### Installing the GKC Cluster Application

| Create New Application                             |                          | Tenant: Environment                                                                     |
|----------------------------------------------------|--------------------------|-----------------------------------------------------------------------------------------|
| Steps 《                                            | Instructions: Please     | se enter the Application parameters. Mandatory parameters are denoted with an asterisk. |
| <ul> <li>Select Application Template</li> </ul>    | Specify Application para | ameters                                                                                 |
| 🖌 Select Metadata file                             |                          |                                                                                         |
| <ul> <li>Specify Application parameters</li> </ul> | * Name:                  | Knolwdge Center Cluster                                                                 |
| Results                                            | * Application Prototype: | Knowledge_Center_Cluster_850                                                            |
|                                                    | State:                   | Enabled                                                                                 |
|                                                    | * Host:                  | akc-host × P                                                                            |
|                                                    | * Startup Timeout:       | 90                                                                                      |
|                                                    | * Shutdown Timeout:      | 90                                                                                      |
|                                                    | * Redundancy Type:       | Not Specified                                                                           |
|                                                    |                          |                                                                                         |
|                                                    |                          |                                                                                         |
|                                                    |                          |                                                                                         |
|                                                    |                          |                                                                                         |
|                                                    |                          |                                                                                         |
|                                                    |                          |                                                                                         |
|                                                    |                          |                                                                                         |
|                                                    |                          |                                                                                         |
|                                                    |                          |                                                                                         |
|                                                    |                          |                                                                                         |
|                                                    |                          | Cancel Create Finish                                                                    |

Specifying GKC Cluster Application Parameters

- 8. The **Results** panel opens.
- 9. Enable **Opens the Application details form after clicking 'Finish'** and click **Finish**. The GKC Cluster application form opens and you can start configuring the Cluster application.

| Senesys                        | Genesys A               | dministrat          | tor                    |                     |               |      | Tenant: Environm | nent 🔎     | New Windo | w   Log ou  | t   @•   @•      |
|--------------------------------|-------------------------|---------------------|------------------------|---------------------|---------------|------|------------------|------------|-----------|-------------|------------------|
| MONITORING PROVISIONING        | OPERATIONS              |                     |                        |                     |               |      |                  |            |           |             |                  |
| PROVISIONING > Environment > / | Applications > Knolwdge | e Center Cluster    |                        |                     |               |      |                  |            |           |             |                  |
| Navigation                     | T Knolwdge Center       | Cluster Unknown     | - Exited - \Applicatio | ns\Knowledge\       |               |      |                  |            |           |             |                  |
| 😹 Search 🛛 🛨                   | 💢 Cancel 🛃 Save & C     | llose 🛃 Save 🛃 Save | & New 🛛 😹 Reload 🛛 🔳   | Start 📓 Stop 🐻 Grac | eful Stop     |      |                  |            |           |             |                  |
| 😝 Environment 📃                | Configuration           | Options             | Permissions            | Dependencies        | Alarms        | Logs |                  |            |           |             |                  |
| Alarm Conditions               |                         |                     |                        |                     |               |      |                  |            | General   | Server Info | Network Security |
| Scripts                        | General                 |                     |                        |                     |               |      |                  |            |           |             |                  |
| Application Templates          | * Name:                 | Knolwdge Cen        | nter Cluster           |                     |               |      |                  |            |           |             |                  |
| Applications                   | * Application Temp      | late: Knowledge G   | enter Cluster 850      |                     |               |      |                  |            |           | × P         |                  |
|                                | * Type:                 | Application Cl      | uster                  |                     |               |      |                  |            |           | ~           |                  |
| Solutions                      | Version:                | 8.5.0               |                        |                     |               |      |                  |            |           |             |                  |
| 📪 Time Zones                   | Server:                 | 🔽 True              |                        |                     |               |      |                  |            |           |             |                  |
| Business Units/Sites           | State:                  | Enabled             |                        |                     |               |      |                  |            |           |             |                  |
| Tenants                        | Connections:            | 📰 Add 🍈 Ed          | lit. 🏣 Remove          |                     |               |      |                  |            |           |             |                  |
| Table Access Points            |                         | Server 🔺            | c                      | Connection Protocol | Local Timeour |      | Remote Timeout   | Trace Mode |           |             |                  |
| 📪 Formats                      |                         | No objects to       | display                |                     |               |      |                  |            |           |             |                  |
| 🕞 Fields                       |                         |                     |                        |                     |               |      |                  |            |           |             |                  |
|                                | Server Info             |                     |                        |                     |               |      |                  |            |           |             |                  |
|                                |                         | _                   |                        |                     |               |      |                  |            |           |             |                  |
|                                | - metwork Sect          | muy                 |                        |                     |               |      |                  |            |           |             |                  |
|                                |                         |                     |                        |                     |               |      |                  |            |           |             |                  |

Configuring the GKC Cluster Application

### **Configure the Cluster Application**

- If your GKC Cluster application form is not open in Genesys Administrator, navigate to Provisioning > Environment > Applications. Select the application defined for the GKC Cluster and click Edit....
- 2. Expand the Server Info pane.
- 3. If your **Host** is not defined, click the lookup icon to browse to the host on which the GKC Cluster load-balancer will reside.

- 4. In the **Listening Ports** section, create the default port by clicking **Add**. The **Port Info** dialog opens.
  - 1. Enter the port number for the GKC Cluster load-balancer, for instance, 9092.
  - 2. Choose *http* for the **Connection Protocol**.
  - 3. If you will be using a secure connection to the cluster, choose *Secured* for the **Listening Mode**.
  - 4. Click **OK**. The HTTP port with the default identifier appears in the list of **Listening ports**.

| Port Info              |                  |
|------------------------|------------------|
| General Advanced N     | letwork Security |
|                        |                  |
| * ID:                  | default          |
| * Port:                | 9092             |
| Connection Protocol:   | http             |
| HA sync:               | True             |
| Select Listening Mode: | Unsecured        |
| Description:           |                  |
|                        |                  |
|                        |                  |
|                        |                  |

**GKC Cluster Port Information** 

5. Ensure the **Working Directory** and **Command Line** fields contain "." (period).

| computation                | options       | Permissions   | Dependencies | Aldinis | Lugs  |                  |                   |
|----------------------------|---------------|---------------|--------------|---------|-------|------------------|-------------------|
| (a) * Conver Info          |               |               |              |         |       | General Server I | nfo Network Secur |
| E Server mit               |               |               |              |         |       |                  |                   |
| Tenants:                   | 🗖 Add 🎡 Ed    | lit 🙀 Remove  |              |         |       |                  |                   |
|                            | Name 🔺        |               |              |         | State |                  |                   |
|                            | No objects to | display       |              |         |       |                  |                   |
| * Host:                    | gkc-host      |               |              |         |       | ې ×              |                   |
| * Listening Ports:         | 🔳 Add 🍥 Ed    | lit 🙀 Remove  |              |         |       |                  |                   |
|                            | ID 🔺          |               |              |         | Port  |                  |                   |
|                            | default       |               |              |         | 8443  |                  |                   |
| * Working Directory        | c .           |               |              |         |       |                  |                   |
| * Command Line:            |               |               |              |         |       |                  |                   |
| Command Line<br>Arguments: |               |               |              |         |       |                  |                   |
| * Startup Timeout:         | 90            |               |              |         |       |                  |                   |
| * Shutdown Timeou          | it: 90        |               |              |         |       |                  |                   |
| Backup Server:             | [Unknown Ba   | ckup Server]  |              |         |       | P                |                   |
| * Redundancy Type          | Not Specified |               |              |         |       | ~                |                   |
| * Timeout:                 | 10            |               |              |         |       |                  |                   |
| * Attempts:                | 1             |               |              |         |       |                  |                   |
| Auto Restart:              | True          |               |              |         |       |                  |                   |
| Log On As SYSTEM:          | True          |               |              |         |       |                  |                   |
| Log On Accounts            |               | a On Account] |              |         |       |                  |                   |

GKC Cluster Server Information

- 6. Click Save.
- 7. The **Confirmation** dialog for changing the application's port opens. Click **Yes**.

# Installing GKC Server

# Import the GKC Server Application Template

#### Start

- Open Genesys Administrator and navigate to Provisioning > Environment > Application Templates.
- 2. In the Tasks panel, click Upload Template.
- 3. In the Click 'Add' and choose application template (APD) file to import window, click Add.
- 4. Browse to the *Knowledge\_Center\_Server\_850.apd* file available in the *templates* directory of your installation CD. The **New Application Template** panel opens.

| Senesys                        | Genesys Adr                  | ministrato         | or                  |                 | Tenant: Environment | New Window Log out 🚳 🕶 | 0 |
|--------------------------------|------------------------------|--------------------|---------------------|-----------------|---------------------|------------------------|---|
| MONITORING PROVISIONING        | OPERATIONS                   |                    |                     |                 |                     |                        |   |
| PROVISIONING > Environment > A | pplication Templates > New A | Application Templa | ste                 |                 |                     |                        | _ |
| Navigation 《                   | T Knowledge_Center_Se        | erver_850 - \Appli | cation Templates\GP | (C)             |                     |                        |   |
| 😝 Search 🔹                     | 🗙 Cancel 🛃 Save & Close 🖌    | 🚽 Save 🛃 Save &    | New 🛛 式 Reload 🛛 🍒  | Import Metadata |                     |                        |   |
| 🙀 Environment 📃                | Configuration Opti           | tions              | Permissions         | Dependencies    |                     |                        |   |
| 🕞 Alarm Conditions             |                              |                    |                     |                 |                     |                        |   |
| 🙀 Scripts                      | * Name:                      | Knowledge_Cen      | ter_Server_850      |                 |                     |                        |   |
| Application Templates          | * Type:                      | Genesys Knowel     | edge Center Server  |                 |                     | ~                      |   |
| Applications                   | * Version:                   | 8.5.0              |                     |                 |                     |                        |   |
| Hosts                          | Metadata:                    |                    |                     |                 |                     |                        |   |
| Solutions                      | Metadata Description:        |                    |                     |                 |                     |                        |   |
| Time Zones                     | Metadata Version:            |                    |                     |                 |                     |                        |   |
| Business Units/Sites           | State:                       | Enabled            |                     |                 |                     |                        |   |
| 🕞 Tenants                      |                              |                    |                     |                 |                     |                        |   |
| Table Access Points            |                              |                    |                     |                 |                     |                        |   |
| Formats                        |                              |                    |                     |                 |                     |                        |   |
| 🕞 Fields                       |                              |                    |                     |                 |                     |                        |   |
|                                |                              |                    |                     |                 |                     |                        |   |
|                                |                              |                    |                     |                 |                     |                        |   |
|                                |                              |                    |                     |                 |                     |                        |   |
|                                |                              |                    |                     |                 |                     |                        |   |
|                                |                              |                    |                     |                 |                     |                        |   |
|                                |                              |                    |                     |                 |                     |                        |   |

The GKC Server Application Template

5. Click Save and Close.

#### End

### **Create Server applications**

#### Start

- 1. Open Genesys Administrator and navigate to **Provisioning > Environment > Applications**.
- 2. In the Tasks panel, click Create New Application.
- In the Select Application Template panel, click Browse for Template and select the Genesys Knowledge Center Server application template that you imported earlier. Click OK.

| Bro | wseation                                                                                                    |                                  |         |                               |
|-----|----------------------------------------------------------------------------------------------------|----------------------------------|---------|-------------------------------|
|     | <ol> <li>Instructions: Choose objects from</li> </ol>                                                          | the list below.                  |         |                               |
|     | the second second second second second second second second second second second second second second second s |                                  |         |                               |
| Ap  |                                                                                                    |                                  |         | a                             |
| t   | 💌 🛅 New 🞦 New Folder                                                                                           |                                  |         |                               |
|     | Name 🔺                                                                                                    | Туре                             | Version | State                         |
| T   | Filter                                                                                                    | Filter                           | Filter  | Filter                        |
| Vie | ew: 📰 Root > 🛅 Application Template                                                                            | s > 🧰 GKC                        |         |                               |
|     | Others                                                                                                    |                                  |         | Enabled                       |
| •   | Knowledge_Center_Cluster_850                                                                                   | Application Cluster              | 8.5.0   | Enabled                       |
|     | Knowledge_Center_Server_850_new                                                                                | Genesys Knoweledge Center Server | 8.5.0   | Enabled                       |
|     |                                                                                                    |                                  |         |                               |
| 14  | 🖣 🛛 Page 1 🚽 of 1 📄 🕅 🧶                                                                                        |                                  |         | Displaying objects 1 - 3 of 3 |
|     |                                                                                                    |                                  |         | OK Cancel                     |

Selecting the GKC Server Template

- 4. The template is added to the **Select Application Template** panel. Click **Next**.
- 5. In the **Select Metadata** file panel, click **Browse** and select the *Knowledge Center Server 850.xml* file. Click **Open**.
- 6. The metadata file is added to the Select Metadata file panel. Click Next.
- 7. In Specify Application parameters:
  - 1. Enter a name for your application. For instance, Knowledge Center Server'.
  - 2. Enable the **State**.
  - 3. Select the Host on which the GKC Server will reside.
  - 4. Click Create.

| Create New Application                          |                          |                                                                                         |
|-------------------------------------------------|--------------------------|-----------------------------------------------------------------------------------------|
| Steps 《                                         | Instructions: Please     | se enter the Application parameters. Mandatory parameters are denoted with an asterisk. |
| <ul> <li>Select Application Template</li> </ul> | Specify Application par  | ameters                                                                                 |
| ✓ Select Metadata file                          |                          |                                                                                         |
| Specify Application parameters                  | * Name:                  | Knowledge Center Server                                                                 |
| Results                                         | * Application Prototype: | Knowledge_Center_Server_850_new                                                         |
|                                                 | State:                   | Enabled                                                                                 |
|                                                 | * Host:                  | <u>akc host</u> × P                                                                     |
|                                                 | * Startup Timeout:       | 90                                                                                      |
|                                                 | * Shutdown Timeout:      | 90                                                                                      |
|                                                 | * Redundancy Type:       | Not Specified 🗸                                                                         |
|                                                 |                          |                                                                                         |
|                                                 |                          | Cancel Previous Create Finis                                                            |

Creating the GKC Server Application

- 5. The **Results** panel opens.
- 6. Enable **Opens the Application details** form after clicking **Finish** and click **Finish**.

The Knowledge Center Server application form opens and you can start configuring the GKC Server application.

| Senesys                        | Genesys Administrator                                        |                                                                      |                                  |                     | Tenant: Environm | ent P | New Window   Log o | ut   🗇 •   🛞 • |                     |                  |
|--------------------------------|--------------------------------------------------------------|----------------------------------------------------------------------|----------------------------------|---------------------|------------------|-------|--------------------|----------------|---------------------|------------------|
| MONITORING PROVISIONING        | PERATIONS                                                    |                                                                      |                                  |                     |                  |       |                    |                |                     |                  |
| PROVISIONING > Environment > A | NRING > Environment > Applications > Knowledge Center Server |                                                                      |                                  |                     |                  |       |                    |                |                     |                  |
| Navigation                     | Knowledge Center Se                                          | Knowledge Center Server Loading - Primary - \Applications\Knowledge\ |                                  |                     |                  |       |                    |                |                     |                  |
| 😝 Search 🔹                     | 🗙 Cancel 🚽 Save & Close                                      | : 🛃 Save 🛃 Save 8                                                    | 8 New 🛛 😹 Reload 🛛 🛋             | Start 📓 Stop 💦 Grac | eful Stop        |       |                    |                |                     |                  |
| 😝 Environment 📃                | Configuration 0                                              | ptions                                                               | Permissions                      | Dependencies        | Alarms           | Logs  |                    |                |                     |                  |
| Alarm Conditions               |                                                              |                                                                      |                                  |                     |                  |       |                    |                | General Server Info | Network Security |
| 🕞 Scripts                      | General                                                      |                                                                      |                                  |                     |                  |       |                    |                |                     |                  |
| Application Templates          | * Name:                                                      | Knowledge Ce                                                         | odge Center Server               |                     |                  |       |                    |                |                     |                  |
| Applications                   | * Application Template:                                      | Knowledge Ce                                                         | vledge Center Server 850 new × P |                     |                  |       |                    |                |                     |                  |
| Hosts                          | * Type:                                                      | Genesys Know                                                         | sys Knoweledge Center Server     |                     |                  |       |                    |                |                     |                  |
| Solutions                      | Version:                                                     | 8.5.0                                                                |                                  |                     |                  |       |                    |                |                     |                  |
| Time Zones                     | Server:                                                      | 🔽 True                                                               |                                  |                     |                  |       |                    |                |                     |                  |
| Business Units/Sites           | State:                                                       | Enabled                                                              | inabled                          |                     |                  |       |                    |                |                     |                  |
| Tenants                        | Connections:                                                 | 🖬 Add 🍥 Edi                                                          | t 🙀 Remove                       |                     |                  |       |                    |                |                     |                  |
| Table Access Points            |                                                              | Server 🔺                                                             | c                                | onnection Protocol  | Local Timeour    |       | Remote Timeout     | Trace Mode     |                     |                  |
| 🕞 Formats                      |                                                              | No objects to o                                                      | objects to display               |                     |                  |       |                    |                |                     |                  |
| 🐻 Fields                       |                                                              |                                                                      |                                  |                     |                  |       |                    |                |                     |                  |
|                                | Server Info                                                  |                                                                      |                                  |                     |                  |       |                    |                |                     |                  |
|                                | - • Network Security                                         |                                                                      |                                  |                     |                  |       |                    |                |                     |                  |

**GKC Server Application Details** 

End

### **Configuring the GKC Server Application**

#### Start

- If your Knowledge Center Server application form is not open in Genesys Administrator, navigate to **Provisioning > Environment > Applications**. Select the application defined for the GKC Server and click **Edit...**.
- 2. In the **Connections** section of the **Configuration** tab, click **Add**. The **Browse for applications** panel opens. Select the GKC Cluster application, then click **OK**.
- 3. Expand the Server Info pane.
- 4. If your **Host** is not defined, click the lookup icon to browse to the hostname of your application.
- 5. In the **Listening Ports** section, create the default port by clicking **Add**. The **Port Info** dialog opens.
  - 1. Enter the **Port**. For instance, *9092*. This should be the port number for the GKC Server instance.
  - 2. Click **OK**. The port with the default identifier appears in the list of **Listening ports**.

| Port Info              |                 |
|------------------------|-----------------|
| General Advanced N     | etwork Security |
|                        |                 |
| * ID:                  | default         |
| * Port:                | 9092            |
| Connection Protocol:   | http            |
| HA sync:               | True True       |
| Select Listening Mode: | Unsecured       |
| Description:           |                 |
|                        |                 |
|                        | OK Cancel       |

GKC Server Port Information

- Optionally, you can explicitly add a Transport port for ElasticSearch engine. If you do not define a transport port, port 9300 will be used. To specify the stop port, click the Add button. The Port Info dialog opens.
  - 1. Enter transport for the ID field.
  - 2. Enter the **Port**. For instance, 9001
  - 3. Click OK.

| -                      |                  |
|------------------------|------------------|
| Port Info              |                  |
| General Advanced N     | letwork Security |
|                        |                  |
| * ID:                  | transport        |
| * Port:                | 9001             |
| Connection Protocol:   | ×                |
| HA sync:               | True             |
| Select Listening Mode: | Unsecured        |
| Description:           |                  |
|                        |                  |
|                        | OK Cancel        |

**GKC Server Transport Port Information** 

4. Ensure the Working Directory and Command Line fields contain "." (period).

| Configuration              | Options       | Permissions   | Dependencies | Alams | Logs  |         |             |                |
|----------------------------|---------------|---------------|--------------|-------|-------|---------|-------------|----------------|
| A Server Info              |               |               |              |       |       | General | Server Info | Network Securi |
| Toponto                    |               |               |              |       |       |         |             |                |
| renancs.                   | Add 👷 Ed      | lit 🙀 Remove  |              |       |       |         |             |                |
|                            | Name 🔺        |               |              |       | State |         |             |                |
|                            | No objects to | display       |              |       |       |         |             |                |
| * Host:                    | gkc-host      |               |              |       |       |         | × P         |                |
| * Listening Ports:         | 🔳 Add 🎡 Ed    | lit 🙀 Remove  |              |       |       |         |             |                |
|                            | ID 🔺          |               |              |       | Port  |         |             |                |
|                            | default       |               |              |       | 8443  |         |             |                |
| * Working Directory:       |               |               |              |       |       |         |             |                |
| * Command Line:            |               |               |              |       |       |         |             |                |
| Command Line<br>Arguments: |               |               |              |       |       |         |             |                |
| * Startup Timeout:         | 90            |               |              |       |       |         |             |                |
| * Shutdown Timeout         | 90            |               |              |       |       |         |             |                |
| Backup Server:             | [Unknown Ba   | ckup Server]  |              |       |       |         | P           |                |
| * Redundancy Type:         | Not Specified |               |              |       |       |         | ~           |                |
| * Timeout:                 | 10            |               |              |       |       |         |             |                |
| * Attempts:                | 1             |               |              |       |       |         |             |                |
| Auto Restart:              | True 📃        |               |              |       |       |         |             |                |
| Log On As SYSTEM:          | True          |               |              |       |       |         |             |                |
| * Log On Account:          | [Unknown Lo   | g On Account] |              |       |       |         | Q           |                |
|                            |               |               |              |       |       |         |             |                |

**GKC Server Application Information** 

- 5. Click Save.
- 6. The Confirmation dialog for changing the application's port opens. Click Yes.
- 7. (Optional) Select the **Options** tab. In the **[log]** section, the **all** option is set to *stdout* by default. Enter a filename if you wish to enable logging to a file. For example, you can enter *stdout*, *C:\Logs\Knowledge\Knowledge\_server* to force the system to write logs both to the console and to a file.

| log/all      | log | all      | stdout, C:\Logs\Knowledge\Knowledge_server |
|--------------|-----|----------|--------------------------------------------|
| log/expire   | log | expire   | 20                                         |
| log/segment  | log | segment  | 10000                                      |
| log/standard | log | standard | stdout                                     |
| log/trace    | log | trace    | stdout                                     |
| log/verbose  | log | verbose  | all                                        |

**GKC Server Application Logging Options** 

#### End

### Installing GKC Server

### Windows Installation Procedure

#### Start

1. In your installation package, locate and double-click the *setup.exe* file. The Install Shield opens the welcome screen.

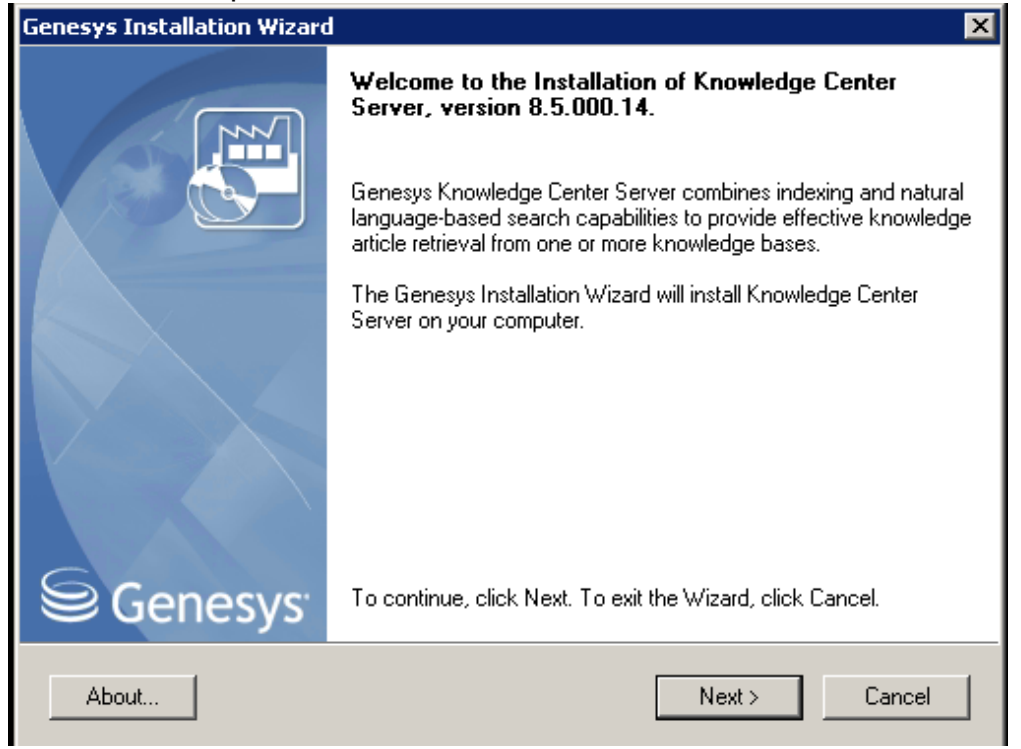

GKC Server Installation Window

2. Click **Next**. The **Connection Parameters to the Configuration Server** screen appears.

| Genesys Installation Wizard                                                                        | ×            |  |  |  |
|----------------------------------------------------------------------------------------------------|--------------|--|--|--|
| Connection Parameters to the Configuration Server                                                  |              |  |  |  |
| The parameters in the Host and User fields are required to establish a connection to Co<br>Server. | onfiguration |  |  |  |
| │                                                                                                  |              |  |  |  |
| Specify the host name and port number for the machine on which Configuration Server                |              |  |  |  |
| is running. Port: 2020                                                                             |              |  |  |  |
| □ □ Ilser ────                                                                                     |              |  |  |  |
| Specify your Configuration Server user User name: default name and password.                       |              |  |  |  |
| Password:                                                                                          |              |  |  |  |
|                                                                                                    |              |  |  |  |
|                                                                                                    |              |  |  |  |
| < Back Next >                                                                                      | Cancel       |  |  |  |

GKC Server Connection Parameters

- 3. Under **Host**, specify the host name and port number where Configuration Server is running. (This is the main listening port entered in the **Server Info** tab for Configuration Server.)
- 4. Under **User**, enter the user name and password for logging into Configuration Server.
- 5. Click Next. The Select Application screen appears.

| Genesys Installation Wizard                                                                                                    |                                                          | ×                          |
|----------------------------------------------------------------------------------------------------|----------------------------------------------------------|----------------------------|
| Select Application                                                                                                    |                                                          |                            |
| Select Application from the list of configured appli<br>are trying to install is not in the list below contact y                                        | cations for target computer<br>our system administrator. | r. If application that you |
| Knowledge_Center_Server_850                                                                                                    |                                                          |                            |
|                                                                                                    |                                                          |                            |
| Application Proportion:                                                                                                    |                                                          |                            |
| Type: Genesys Knowledge Center Server (190)<br>Host: idsrv-gks.us.int.genesyslab.com<br>Working Directory: .<br>Command Line: .<br>Command Line Args: . |                                                          |                            |
| ब                                                                                                    |                                                          | Þ                          |
|                                                                                                    | < Back Next >                                            | Cancel                     |

Selecting the GKC Server Application

- Select the GKC Server application that you are installing. The Application Properties area shows the Type, Host, Working Directory, Command Line executable, and Command Line Arguments information previously entered in the Server Info and Start Info tabs of the selected Application object.
- 7. Click Next. The Choose Destination Location screen appears.

| Genesys Installation Wizard                                                                                                    |                                                  |  |  |  |  |
|----------------------------------------------------------------------------------------------------|--------------------------------------------------|--|--|--|--|
| Choose Destination Location                                                                                                    |                                                  |  |  |  |  |
| Genesys Installation Wizard will install Knowledge Ce                                                                                                    | nter Server in the following Destination Folder. |  |  |  |  |
| To install to this folder, click Next.<br>To install to a different folder, click Browse and select another folder.<br>To restore a path to default Destination Folder, click Default. |                                                  |  |  |  |  |
| Destination Folder         C:\Program Files\GCTI\Knowledge Center Server\Knowledge_Center_Server_850                                                                                   |                                                  |  |  |  |  |
|                                                                                                    | Default Browse                                   |  |  |  |  |
|                                                                                                    |                                                  |  |  |  |  |
|                                                                                                    | < Back Next > Cancel                             |  |  |  |  |

Choosing the GKC Server Installation Destination

- 8. Under **Destination Folder**, keep the default value or browse to the desired installation location.
- 9. Click Next. The Backup Configuration Server Parameters screen appears.

| Genesys Installation Wizard<br>Backup Configuration Server Para                                               | meters               |
|----------------------------------------------------------------------------------------------------|----------------------|
| Host<br>Specify Host name and Port for the<br>machine where the backup of<br>Configuration Server is running. | Host name:           |
|                                                                                                    |                      |
|                                                                                                    | < Back Next > Cancel |

GKC Backup Config Server Parameters

- 10. If you have a backup Configuration Server, enter the Host name and Port.
- 11. Click **Next**. Choose the appropriate version of the Java JDK.

| nesys installation wizard                                                                          |                                                     |                                           | ×           |
|----------------------------------------------------------------------------------------------------|-----------------------------------------------------|-------------------------------------------|-------------|
| Select Installed Sun's Java Developmer                                                             | nt Kit (JDK)                                        |                                           |             |
| Select Sun's Java Development Kit (JDK) from t<br>installed on target computer. Product properties | he list of Sun's Java De<br>will be updated based ( | velopment Kit (JDK)<br>on your selection. |             |
| Sun's Java Development Kit (JDK) 1.7.0_45                                                          |                                                     |                                           |             |
|                                                                                                    |                                                     |                                           |             |
| Sun's Java Development Kit (JDK) prop                                                              | erties:                                             |                                           |             |
| Version: 1.7.0                                                                                     | ciuca.                                              |                                           |             |
| Location: C:\Program Files\Java\jdk1.7.0_45                                                        |                                                     |                                           | *           |
| Location: C:\Program Files\Java\jdk1.7.0_45                                                        |                                                     |                                           | ▲<br>▼<br>▶ |

Selecting the GKC Server Java Version

12. Click Next. The Ready to Install screen appears.

| Genesys Installation Wizard                                                                                                    | ×                     |  |  |  |
|----------------------------------------------------------------------------------------------------|-----------------------|--|--|--|
| Ready to Install                                                                                                    |                       |  |  |  |
| Genesys Installation Wizard has collected all required information and is ready to install Knowledge<br>Center Server on your computer. |                       |  |  |  |
|                                                                                                    |                       |  |  |  |
|                                                                                                    |                       |  |  |  |
|                                                                                                    |                       |  |  |  |
| To install Knowledge Center Server, click Install.<br>To review settings, click Back. To exit the Wizard, click Cancel.                 |                       |  |  |  |
|                                                                                                    | < Back Install Cancel |  |  |  |

GKC Server is Ready to Install

- 13. Click **Install**. The Genesys Installation Wizard indicates it is performing the requested operation for Backend Server. When through, the **Installation Complete** screen appears.
- 14. Click **Finish** to complete your installation.
- 15. Inspect the directory tree of your system to make sure that the files have been installed in the location that you intended.

### Important

The Windows service will not be automatically configured during installation. To configure the

Windows service, start server.bat with the following parameters: server.bat install. To run the server as service, comment out the (REM) APP\_TYPE property in senenv.bat before installing the service.

End

### Linux Installation Procedure Start

- 1. Open a terminal in the Genesys Knowledge Center Server CD/DVD or the Genesys Knowledge Center Server installation package and run the *install.sh* file. The Genesys installation starts.
- 2. Enter the hostname of the host on which you are going to install.
- 3. Enter the connection information required to log in to the Configuration Server:
  - 1. Hostname—For instance, demosrv.genesyslab.com
  - 2. Listening port—For instance, 2020
  - 3. User name—For instance, *demo*
  - 4. Password
- 4. If you have a backup Configuration Server, enter the Host name and Port.
- 5. If the connection settings are successful, a list of keys and Genesys Knowledge Center Server applications is displayed.
- 6. Enter the key for the Genesys Knowledge Center Server application that you created previously on Configuration Server.
- 7. Enter the full path to your installation directory and confirm that it is correct.

If the installation is successful, the console displays the following message: Installation of Genesys Knowledge Center Server, version 8.5.x has completed successfully.

#### End

# **Understanding the GKC Server Configuration Files**

GKC Server includes an embedded Jetty server and Lingua Tools in its installation folder. Product installation pre-configures all of the links between these resources, but there are cases in which they need to be changed. This section describes how to work with the configuration files stored in the GKC Server.

### **Jetty Configuration**

- 1. Create a *work* directory inside the *./server* folder in the installation directory as a place to store temporary Jetty files.
- 2. Create a *data* directory inside the *./server* folder in the installation directory to store the ElasticSearch data files.
- 3. After you complete these steps, GKC Server will be available as a web service on the following URLs:
  - http://host:jetty.port/gks-server—GKC Server
  - http://host:jetty.port/gks-sample-ui—Sample UI sandbox

### ElasticSearch Engine Configuration

- 1. Go to the ./server folder and open the gks.yml configuration file.
- 2. Configure the following settings:
  - 1. index.number\_of\_shards: #—Number of ElasticSearch shards
  - 2. path.data : [PATH]—Path to the folder that contains index data for this node (default: /gks/data)
  - 3. path.similarwords.en: [PATH]—Path to dictionary compendium
  - 4. path.freeling : [PATH]—Path to Freeling data folder

### Language Resources Configuration

- Dictionary compendium
  - You can set the path to /linguatools/disco/enwiki-20130403-sim-lemma-mwllc inside the installation directory to path.similarwords.en in gks.yml
- Freeling tokenizer:
  - In Windows
    - The path to */linguatools/freeling/data/* can be changed in the *gks.yml* file: *path.freeling*.
    - The following path will be added to the Windows PATH variable during installation: *Path to installation directory*/linguatools/freeling/ bin.
    - In Linux
      - The path to */linguatools/freeling/data/* can be changed in the *gks.yml* file: *path.freeling*.
      - setenv.sh exports the following environment variables:
        - FREELINGSHARE—Path to Path to installation directory/linguatools/freeling
        - LD\_LIBRARY\_PATH—Path to Path to installation directory/linguatools/freeling/bin

# **Configuration Options**

### **GKC Cluster Application Options**

| C                                                                                                    | onfiguration           | Options | Permissions | Dependencies | Alarms   | Logs    |             |       |                                                                            |   |
|----------------------------------------------------------------------------------------------------|------------------------|---------|-------------|--------------|----------|---------|-------------|-------|----------------------------------------------------------------------------|---|
| Thew Rev Report The Information State State Stat |                        |         |             |              |          |         |             |       |                                                                            |   |
| Name 🔺                                                                                                    |                        |         |             | Section      |          | Option  |             | Value |                                                                            |   |
| T                                                                                                    | Filter                 |         |             |              | Filter   |         | Filter      |       | Filter                                                                     |   |
|                                                                                                    | ∃ general (1 Rem)      |         |             |              |          |         |             |       |                                                                            |   |
|                                                                                                    | Time to live for sessi | ion     |             |              | general  |         | session-ttl |       | 8h                                                                         |   |
| ∃ internal (2 Rems)                                                                                                    |                        |         |             |              |          |         |             |       |                                                                            |   |
| internal/languages                                                                                                    |                        |         |             |              | internal |         | languages   |       | [{"id":"en","name":"English"}]                                             |   |
| internal/options                                                                                                    |                        |         |             |              | internal |         | options     |       | {"faq":{"outOfDomain":{"optionType":"float","default\/alue":"0.6","display |   |
| ⊖ multicast (1 Rem)                                                                                                    |                        |         |             |              |          |         |             |       |                                                                            |   |
| Enable multicast functionality                                                                                                    |                        |         |             | multicast    |          | enabled |             | true  |                                                                            |   |
| ∃ reporting (1 Rem)                                                                                                    |                        |         |             |              |          |         |             |       |                                                                            |   |
| Time to live                                                                                                    |                        |         |             | reporting    |          | tti     |             | 14d   |                                                                            |   |
| Security (3 Items)                                                                                                    |                        |         |             |              |          |         |             |       |                                                                            |   |
|                                                                                                    | Authorization          |         |             |              | security |         | auth-scheme |       | none                                                                       | Ĺ |
|                                                                                                    | Password               |         |             |              | security |         | password    |       |                                                                            |   |
|                                                                                                    | User ID                |         |             |              | security |         | user-id     |       | default                                                                    |   |

GKC Cluster Application Configuration Options

[general] section

#### session-ttl Default Value: 8h

**Valid Values:** number + unit, e.g. 1d or 3m. Supported units: d (days), m (minutes), h (hours), or w(weeks)

Changes Take Effect: After restart.

Specify time that server will store session information while no activities are taking place.

[multicast] section

enabled Default Value: true Valid Values: true, false Changes Take Effect: After restart. Specify whether enabled node should use multicast or unicast to discover other servers within the same cluster.

[reporting] section

**ttl Default Value:** 14d **Valid Values:** number + unit, e.g. 1d or 3m. Supported units: d (days), m (minutes), h (hours), or w(weeks) **Changes Take Effect:** After restart. Specify time that records will be stored in the history.

[security] section

auth-scheme Default Value: none Valid Values: none, basic Changes Take Effect: After restart. Specifies the HTTP authentication scheme used to secure REST API requests to the Knowledge Server. With the Basic scheme, clients must be authenticated with a user ID and password.

**user-id Default Value:** none **Valid Values:** string **Changes Take Effect:** After restart. The user identifier (login) used in authentication for the REST API

password Default Value: none
Valid Values: string
Changes Take Effect: After restart.
The user password used in authentication for the REST API.

[internal] section

#### Important

GKC Server uses this section to store internal

initialization parameters. Do not attempt to change these options.

### **GKC Server Application Options**

| Configuration         | Options                          | Permissions | Dependencies | Alarms    | Logs     |           |  |                      |  |  |
|-----------------------|----------------------------------|-------------|--------------|-----------|----------|-----------|--|----------------------|--|--|
| 📄 New 📷 Delete 👲      | 🖻 New 🙀 Delete 👲 Export 🗛 Import |             |              |           |          |           |  |                      |  |  |
| Name 🔺                | Name 🔺                           |             |              |           | Option   | Option    |  | Value                |  |  |
| Tilter                | Y Filter                         |             |              |           | Filter   | Filter    |  | Filter               |  |  |
| E archiving (4 Itens) |                                  |             |              |           |          |           |  |                      |  |  |
| Archive Type          |                                  |             | 4            | archiving |          | type      |  | tar                  |  |  |
| Enable archiving fun  | ctionality                       | 4           | archiving    |           | enabled  |           |  |                      |  |  |
| Local path archives   | stored in                        | 4           | archiving    |           | path     |           |  |                      |  |  |
| archiving/archiving   |                                  |             |              | archiving |          | archiving |  | true                 |  |  |
| ∃ log (6 Items)       |                                  |             |              |           |          |           |  |                      |  |  |
| log/all               |                                  |             | 1            | og        | all      |           |  | stdout, log_node.log |  |  |
| log/expire            | log/expire                       |             |              |           | expire   | expire    |  | 20                   |  |  |
| log/segment           |                                  |             |              | log       |          | segment   |  | 10000                |  |  |
| log/standard          |                                  |             | log          |           | standard |           |  |                      |  |  |
| log/trace             |                                  |             | log          |           | trace    |           |  |                      |  |  |
| log/verbose           |                                  |             | 1            | og        | verbos   | se        |  | all                  |  |  |

GKC Server Application Configuration Options

#### [archiving] section

enabled Default Value: true Valid Values: true, false Changes Take Effect: After restart. Specifies whether a node will allow to execute archiving using its API. Enabling archiving on the node does not affect other nodes of the cluster. Archiving is resource consuming functionality - use it wisely.

type Default Value: tar Valid Values: tar, zip, cpio Changes Take Effect: After restart. Defines format of resulted archive will be stored in.

#### path

Default Value: none Valid Values: string Changes Take Effect: After restart. Path to the stored archive. The archive will be stored as <path>/history\_<requested\_date\_range>.<archive>

[security] section

#### trusted-ca-type

Default Value: MSCAPI

**Valid Values:** MSCAPI – MSCAPI certificate storage is used for TLS certificate verification. PEM – PEM certificate storage is used for TLS certificate verification. In this case, the trusted-ca option should also be specified and should contain the path to the PEM file. JKS – JKS certificate storage is used for TLS certificate verification. In this case, the trusted-ca option should also be specified and should contain the path to the JKS file. You should also set the trusted-ca-pwd option to the password for the JKS file.

#### Changes Take Effect: After restart.

Specifies the type of trusted certificate authority. No TLS is applied for connections between this server and other Genesys servers if this option is absent.

#### trusted-ca

Default Value: none

**Valid Values:** Path to the trusted store file (valid for PEM and JKS types, depending on value of the trusted-ca-type option).

Changes Take Effect: After start or restart.

Specifies the path to the trusted store file (valid for PEM and JKS types, depending on value of the trusted-ca-type option).

trusted-ca-pwd Default Value: none Valid Values: Password for the trusted store file (valid for JKS type only). Changes Take Effect: After start or restart. Specifies the password for the trusted store file (valid for JKS type only).

[log] section

#### all

#### Default Value: stdout

Valid Values (log output types):

| stdout     | Log events are sent to the Standard output (stdout).                                                                                                    |
|------------|----------------------------------------------------------------------------------------------------|
| stderr     | Log events are sent to the Standard error output (stderr).                                                                                                    |
| network    | Log events are sent to Message Server, which can reside anywhere on the<br>network. Message Server stores the log events in the Log Database. Setting<br>the all log level option to the network output enables an application to send<br>log events of the Standard, Interaction, and Trace levels to Message Server.<br>Debug-level log events are neither sent to Message Server nor stored in the<br>Log Database. |
| memory     | Log events are sent to the memory output on the local disk. This is the safest output in terms of the application performance.                                                                                                    |
| [filename] | Log events are stored in a file with the specified name. If a path is not specified, the file is created in the application's working directory.                                                                                                    |

#### Changes Take Effect: After start or restart.

Specifies the outputs to which an application sends all log events. The log output types must be separated by a comma when more than one output is configured. For example: all = stdout, logfile

#### standard Default Value: stdout Valid Values:

| stdout  | Log events are sent to the Standard output (stdout).                                                                                       |
|---------|----------------------------------------------------------------------------------------------------|
| stderr  | Log events are sent to the Standard error output (stderr).                                                                                 |
| network | Log events are sent to Message Server, which can reside anywhere on the network. Message Server stores the log events in the Log Database. |
| memory  | Log events are sent to the memory output on the local disk. This is the safest output in terms of the application performance.             |
**[filename]** Log events are stored in a file with the specified name. If a path is not specified, the file is created in the application's working directory.

### Changes Take Effect: Immediately

Specifies the outputs to which an application sends the log events of the Standard level. The log output types must be separated by a comma when more than one output is configured. For example: standard = stderr, network

## trace Default Value: stdout Valid Values:

| stdout     | Log events are sent to the Standard output (stdout).                                                                                             |
|------------|----------------------------------------------------------------------------------------------------|
| stderr     | Log events are sent to the Standard error output (stderr).                                                                                       |
| network    | Log events are sent to Message Server, which can reside anywhere on the network. Message Server stores the log events in the Log Database.       |
| memory     | Log events are sent to the memory output on the local disk. This is the safest output in terms of the application performance.                   |
| [filename] | Log events are stored in a file with the specified name. If a path is not specified, the file is created in the application's working directory. |

## Changes Take Effect: Immediately

Specifies the outputs to which an application sends the log events of the Trace level and higher (that is, log events of the Standard, Interaction, and Trace levels). The log outputs must be separated by a comma when more than one output is configured. For example: trace = stderr, network

verbose Default Value: standard Valid Values:

| all   | All log events (that is, log events of the Standard, Trace, Interaction, and Debug levels) are generated.                                                                         |
|-------|----------------------------------------------------------------------------------------------------|
| debug | The same as all.                                                                                                    |
| trace | Log events of the Trace level and higher (that is, log events of the Standard, Interaction, and Trace levels) are generated, but log events of the Debug level are not generated. |

| interaction | Log events of the Interaction level and higher (that is, log events of the Standard and Interaction levels) are generated, but log events of the Trace and Debug levels are not generated. |
|-------------|----------------------------------------------------------------------------------------------------|
| standard    | Log events of the Standard level are generated, but log events of the Interaction, Trace, and Debug levels are not generated.                                                              |
| none        | No output is produced.                                                                                                    |

### Changes Take Effect: Immediately

Determines whether a log output is created. If it is, specifies the minimum level of log events generated. The log events levels, starting with the highest priority level, are Standard, Interaction, Trace, and Debug.

segment Default Value: 1000 Valid Values:

expire

**Default Value: 3** 

| false                                         | No segmentation is allowed.                                                          |
|-----------------------------------------------|--------------------------------------------------------------------------------------|
| <number> KB or<br/><number></number></number> | Sets the maximum segment size, in kilobytes. The minimum segment size is 100 KB.     |
| <number> MB</number>                          | Sets the maximum segment size, in megabytes.                                         |
| <number> hr</number>                          | Sets the number of hours for the segment to stay open. The minimum number is 1 hour. |

## Changes Take Effect: After restart.

Specifies whether there is a segmentation limit for a log file. If there is, sets the mode of measurement, along with the maximum size. If the current log segment exceeds the size set by this option, the file is closed and a new one is created. This option is ignored if log output is not configured to be sent to a log file.

| Valid Values:                                   |                                                                                               |
|-------------------------------------------------|-----------------------------------------------------------------------------------------------|
| false                                           | No expiration; all generated segments are stored.                                             |
| <number> file or<br/><number></number></number> | Sets the maximum number of log files to store. Specify a number from 1—1000.                  |
| <number> day</number>                           | Sets the maximum number of days before log files are deleted.<br>Specify a number from 1—100. |
|                                                 |                                                                                               |

## Changes Take Effect: After restart.

Determines whether log files expire. If they do, sets the measurement for determining when they expire, along with the maximum number of files (segments) or days before the files are removed. This option is ignored if log output is not configured to be sent to a log file.

## Important

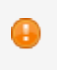

If an option's value is not set within the range of valid values, it will automatically be reset to 10.

## affectedLoggers

Default Value: None

**Valid Values:** The names of loggers, separated by a semicolon (;), specified in the LOG4J2.xml. For example:

com.genesyslab.webme.commons;PROTOCOL;org.apache.cassandra

## Changes Take Effect: Immediately

Verbosity settings are explicitly applied for the following loggers:

- Loggers that are not declared explicitly in the *log4j2.xml* configuration file.
- Loggers that are specified explicitly in the *log4j2.xml* and are specified in the value for this affectedLoggers option.

For other loggers specified in *log4j2.xml*, but not mentioned in the value for this option, the verbosity level is not re-applied.

Here is a use case for when you might need to set this option:

• Cassandra needs to write error messages to a log file, and at the same time, Genesys components also need to write debug messages to the log file.

To resolve this use case, you would:

- 1. Specify the following logger in *log4j2.xml*: <*logger name="org.apache.cassandra" level="error" additivity="false">*
- 2. Do not include org.apache.cassandra in the value for the affectedLoggers option.
- 3. The default *log4j2.xml* file contains the following logger: *<logger name=* "com.genesyslab.platform" level="info" additivity="false">
- 4. Include *com.genesyslab.platform* in the value for the **affectedLoggers** option.
- 5. Set the **verbose** option to *debug*.

In the sample above, the value of **affectedLoggers** should be *com.genesyslab.platform*. Error (but not debug or info) messages from Cassandra will be available in logs, and debug messages from *com.genesyslab.platform* will be available in logs.

### time\_format Default Value: time Valid Values:

| time    | The time string is formatted according to the HH:MM:SS.sss (hours, minutes, seconds, and milliseconds) format.              |
|---------|----------------------------------------------------------------------------------------------------|
| locale  | The time string is formatted according to the system's locale.                                                              |
| ISO8601 | The date in the time string is formatted according to the ISO 8601 format.<br>Fractional seconds are given in milliseconds. |

## Changes Take Effect: Immediately

Specifies how to represent, in a log file, the time when an application generates log records. A log record's time field in the ISO 8601 format looks like this: 2001-07-24T04:58:10.123

## time\_convert Default Value: local Valid Values:

**Iocal** The time of log record generation is expressed as a local time, based on the time zone and any seasonal adjustments. Time zone information of the application's host computer is used.

**utc** The time of log record generation is expressed as Coordinated Universal Time (UTC).

### Changes Take Effect: Immediately

Specifies the system in which an application calculates the log record time when generating a log file. The time is converted from the time in seconds since 00:00:00 UTC, January 1, 1970.

## **Provide GKC Access to Agents**

Genesys Knowledge Center supports the following privileges to restrict agent access:

- Knowledge.ADMINISTER—Configure knowledge bases in the GKC Cluster application
- Knowledge.AUTHOR—Create, populate, and manage knowledge bases

• **Knowledge.REPORTING**—Extract data on the activities carried out by agents and customers while using the knowledge service

To configure the appropriate privileges for an Agent:

#### Start

Access Groups:

- 1. Go to **Provisioning > Accounts > Roles**.
- 2. In the taskbar, click New to create a new object.

| 3.            | Set the n                 | ame of       | the role in | the <b>Gen</b> | eral sect   | ion.  |     |      |
|---------------|---------------------------|--------------|-------------|----------------|-------------|-------|-----|------|
| Configuration | Role Privileges Permi     | ssions       |             |                |             |       |     |      |
| General       |                           |              |             |                |             |       |     | Gene |
| * Name:       | knowledge_manager         |              |             |                |             |       |     |      |
| Description:  | Role for manage Know      | ledge Center |             |                |             |       |     |      |
| Tenant:       | Environment               |              |             |                |             |       | × P |      |
| State:        | Enabled                   |              |             |                |             |       |     |      |
| Members       |                           |              |             |                |             |       |     |      |
| Users:        | 📻 Add 🎲 Edit 🙀 Re         | move         |             |                |             |       |     |      |
|               | User Name 🔺               | Agent        | Last Name   | First Name     | Employee ID | State |     |      |
|               | March Sector Resultanting |              |             |                |             |       |     |      |

GKC Server Access Roles

🖬 Add 🎡 Edit 🙀 Remove

Name 🔺

- 4. Go to the **Role Privileges** tab and select the set of roles for Genesys Knowledge Center.
- 5. Open the list of privileges for GKC Server.

Туре

6. Set the appropriate privileges to **Allowed**.

|                                                                                                    | · · · ·                             |                           |                      |     |
|----------------------------------------------------------------------------------------------------|-------------------------------------|---------------------------|----------------------|-----|
| Configuration Role Pr                                                                                                    | rivileges Permissions               |                           |                      |     |
| 🛅 Allow All 👲 Export 🚡 Impor                                                                                                    | t                                   |                           | View privileges: All | ✓ # |
| Configuration     Role Privileges     Permissions       I Allow All     Eport     Timport     View privileges       Add/Remove Products     Genesys Knowledge Center 8.5.000.00     Import       Genesys Knowledge Center 8.5.000.00     Genesys Knowledge Center 8.5.000.00       Genesys Knowledge Center 8.5.000.00     Filter       Filter     Filter       Genesys Knowledge Center 5.5.000     Filter       Genesys Knowledge Center 6.5.000     Filter       Genesys Knowledge Center 6.5.000     Filter       Genesys Knowledge Center 6.5.000     Filter |                                     |                           |                      |     |
|                                                                                                    | Genesys Knowledge Center 8.5.000.00 |                           |                      |     |
|                                                                                                    | Genesys Administrator               | w.                        |                      |     |
| Name 🔺                                                                                                    |                                     | <ul> <li>Value</li> </ul> |                      |     |
| Y Filter                                                                                                    |                                     | Filter                    |                      |     |
| Genesys Knowledge Center                                                                                                    | Server Privileges (3 Items)         |                           |                      |     |
| Allows agent to change data in                                                                                                    | a knowledge base                    | Allowed                   |                      |     |
| Allows agent to manage knowle                                                                                                    | edge bases                          | Allowed                   |                      |     |
| Allows agent to use reporting c                                                                                                    | apabilities                         | Allowed                   |                      |     |
|                                                                                                    |                                     |                           |                      |     |

Setting GKC Server Access Privileges

- 7. Go back to the **Configuration** tab.
- In the Members section, add the appropriate Agent or Agent Group by clicking the Add\ button.

| Users:         | TAdd 🎡 Edit 🙀 Remove |                |                                                                                                    |                                                                                                    |                                                   |                                                                                                    |  |
|----------------|----------------------|----------------|----------------------------------------------------------------------------------------------------|----------------------------------------------------------------------------------------------------|---------------------------------------------------|----------------------------------------------------------------------------------------------------|--|
| Access Groups: | User Name 🔺          | Agent          | Last Name                                                                                                    | First Name                                                                                                    | Employee ID                                       | State                                                                                                    |  |
|                | default              | False          | default                                                                                                    | default                                                                                                    | 0                                                 | Enabled                                                                                                    |  |
|                | EAdd 👷 Edit 🙀 Remove |                |                                                                                                    |                                                                                                    |                                                   |                                                                                                    |  |
|                | Name 🔺               |                | Туре                                                                                                    |                                                                                                    | State                                             |                                                                                                    |  |
|                | Administrators       |                | Administrators Enabled                                                                                                    |                                                                                                    |                                                   |                                                                                                    |  |
|                | Access Groups:       | Access Groups: | Access Groups: Add Categories Agent<br>Access Groups: Access Groups: Add Categories Add Add Add Add Add Add Add Add Add Ad | Access Groups: Add Call and Call and Ca | Access Groups: Type Administrators Administrators | Access Groups: Agent Last Name First Name Employee ID User Name A Agent Last Name First Name Employee ID Access Groups: Type Getaut Getaut O Access Groups: Type State Administrators Administrators Enabled |  |

**GKC Server Members Section** 

9. Save and Close.

End

## Installing the GKC CMS

## Install the CMS

# Import the CMS Application Template Start

- 1. Open Genesys Administrator and navigate to **Provisioning > Environment > Application Templates**.
- 2. In the **Tasks** panel, click **Upload Template**.
- 3. In the Click 'Add' and choose application template (APD) file to import window, click Add.
- 4. Browse to the *Knowledge\_Center\_CMS\_850.apd* file available in the templates directory of your installation CD. The **New Application Template** panel opens.

| Senesys                        | Genesys Adr                  | ministrator                        |                 | Tenant: Environment | P New Window Log out |
|--------------------------------|------------------------------|------------------------------------|-----------------|---------------------|----------------------|
| MONITORING PROVISIONING        | OPERATIONS                   |                                    |                 |                     |                      |
| PROVISIONING > Environment > A | pplication Templates > New / | Application Template               |                 |                     |                      |
| Navigation                     | T Knowledge_Center_C         | MS_850 - \Application Templates\GK | c/              |                     |                      |
| 🙀 Search 🕢 🕒                   | 🗙 Cancel 🛃 Save & Close      | 🛃 Save 🛃 Save & New 🛛 🔀 Reload 🛛 🧧 | Import Metadata |                     |                      |
| 😝 Environment 📃                | Configuration Opt            | tions Permissions                  | Dependencies    |                     |                      |
| Alarm Conditions               |                              |                                    |                 |                     |                      |
| 🕞 Scripts                      | * Name:                      | Knowledge_Center_CMS_850           |                 |                     |                      |
| Application Templates          | * Type:                      | Genesys Knowledge Center CMS       |                 |                     | ~                    |
| Applications                   | * Version:                   | 8.5.0                              |                 |                     |                      |
| 🕞 Hosts                        | Metadata:                    |                                    |                 |                     |                      |
| Solutions                      | Metadata Description:        |                                    |                 |                     |                      |
| Time Zones                     | Metadata Version:            |                                    |                 |                     |                      |
| Business Units/Sites           | State:                       | Enabled                            |                 |                     |                      |
| 🕞 Tenants                      |                              |                                    |                 |                     |                      |
| Table Access Points            |                              |                                    |                 |                     |                      |
| Formats                        |                              |                                    |                 |                     |                      |
| 📑 Fields                       |                              |                                    |                 |                     |                      |
|                                |                              |                                    |                 |                     |                      |
|                                |                              |                                    |                 |                     |                      |
|                                |                              |                                    |                 |                     |                      |
|                                |                              |                                    |                 |                     |                      |

The GKC CMS Application Template

5. Click Save and Close.

## End

## Create CMS Applications Start

- Open Genesys Administrator and navigate to Provisioning > Environment > Applications.
- 2. In the Tasks panel, click Create New Application.
- 3. In the **Select Application Template** panel, click **Browse for Template** and select the Genesys Knowledge Center Server application template that you imported earlier. Click **OK**.

|              | · · · · ·                     |                               |         | <u>^</u>                      |
|--------------|-------------------------------|-------------------------------|---------|-------------------------------|
|              | Instructions: Choose objects  | from the list below.          |         |                               |
| - <b>n n</b> | nlication Templates           |                               |         |                               |
| τ.           | Vew 🚱 New Folder              |                               |         | đb                            |
|              | Name 🔺                        | Туре                          | Version | State                         |
| 7            | Filter                        | Filter                        | Filter  | Filter                        |
| Vie          | w: 📻 Root > 🛅 Application Ten | nplates > 🛅 GKC               | 1       |                               |
| 6            | Others                        |                               |         | Enabled                       |
|              | Knowledge_Center_Cluster_850  | Application Cluster           | 8.5.0   | Enabled                       |
|              | Knowledge_Center_CMS_850      | Genesys Knowledge Center CMS  | 8.5.0   | Enabled                       |
|              | Knowledge_Center_Server_850   | Genesys Knoweledge Center Ser | 8.5.0   | Enabled                       |
|              |                               |                               |         |                               |
| M            | I Page 1 of 1 ▷ ▷ □ 2         | 9<br>*                        |         | Displaying objects 1 - 4 of 4 |

Selecting the GKC CMS Template

- 4. The template is added to the Select Application Template panel. Click Next.
- 5. In the **Select Metadata** file panel, click **Browse** and select the *Knowledge\_Center\_CMS\_850.xml* file. Click **Open**.
- 6. The metadata file is added to the Select Metadata file panel. Click Next.
- 7. In Specify the appropriate application parameters:
  - 1. Enter a name for your application. For instance, *Knowledge Center CMS*.
  - 2. Enable the **State**.
  - 3. Select the Host on which the CMS load-balancer will reside.
  - 4. Click Create.

| Create New Application                          |                          |                                                                                         |  |
|-------------------------------------------------|--------------------------|-----------------------------------------------------------------------------------------|--|
| Steps «                                         | Instructions: Please     | se enter the Application parameters. Mandatory parameters are denoted with an asterisk. |  |
| <ul> <li>Select Application Template</li> </ul> | Specify Application par  | ameters                                                                                 |  |
| 🖌 Select Metadata file                          |                          |                                                                                         |  |
| Specify Application parameters                  | * Name:                  | Knolwedge CMS                                                                           |  |
| Results                                         | * Application Prototype: | Knowledge_Center_CMS_850                                                                |  |
|                                                 | State:                   | Enabled                                                                                 |  |
|                                                 | * Host:                  | gkc_host × P                                                                            |  |
|                                                 | * Startup Timeout:       | 90                                                                                      |  |
|                                                 | * Shutdown Timeout:      | 90                                                                                      |  |
|                                                 | * Redundancy Type:       | Not Specified 🗸                                                                         |  |
|                                                 |                          |                                                                                         |  |
|                                                 |                          |                                                                                         |  |
|                                                 |                          |                                                                                         |  |
|                                                 |                          |                                                                                         |  |
|                                                 |                          |                                                                                         |  |
|                                                 |                          |                                                                                         |  |
|                                                 |                          |                                                                                         |  |
|                                                 |                          |                                                                                         |  |

Creating the GKC CMS Application

- 8. The **Results** panel opens.
- 9. Enable **Opens the Application details form after clicking 'Finish'** and click **Finish**. The GKC Cluster application form opens and you can start configuring the Cluster application.

| Configuration        | Options  |                 | Permissions     | Dependencies       | Alarms       | Logs |                |            |             |                  |
|----------------------|----------|-----------------|-----------------|--------------------|--------------|------|----------------|------------|-------------|------------------|
| ▲ * General          |          |                 |                 |                    |              |      |                | General    | Server Info | Network Security |
| * Name:              | Kn       | olwedge CMS     | 5               |                    |              |      |                |            |             |                  |
| * Application Templa | te: Kn   | owledge Cer     | iter CMS 850    |                    |              |      |                |            | × P         |                  |
| * Type:              | Ge       | nesys Knowle    | edge Center CMS |                    |              |      |                |            | ~           |                  |
| Version:             | 8.5      |                 |                 |                    |              |      |                |            |             |                  |
| Server:              | <b>V</b> | True            |                 |                    |              |      |                |            |             |                  |
| State:               | V        | Enabled         |                 |                    |              |      |                |            |             |                  |
| Connections:         | ī        | Add 🎡 Edit      | Remove          |                    |              |      |                |            |             |                  |
|                      | Se       | rver 🔺          | C               | onnection Protocol | Local Timeou |      | Remote Timeout | Trace Mode |             |                  |
|                      | N        | o objects to di | splay           |                    |              |      |                |            |             |                  |
| -(•)* Server Info    |          |                 |                 |                    |              |      |                |            |             |                  |
| - Network Secur      | ity      |                 |                 |                    |              |      |                |            |             |                  |

Configuring the GKC CMS Cluster

## End

## Configure the CMS Application Start

 If your Knowledge Center CMS application form is not open in Genesys Administrator, navigate to **Provisioning > Environment > Applications**. Select the application defined for the GKC CMS and click **Edit...**.

- 2. In the **Connections** section of the **Configuration** tab, click **Add**. The **Browse for applications** panel opens.
- 3. Select the GKC Cluster application, then click **OK**.
- 4. Expand the Server Info pane.
- 5. If your Host is not defined, click the lookup icon to browse to the hostname of your application.
- 6. In the **Listening Ports** section, create the default port by clicking **Add**. The **Port Info** dialog opens.
- 7. Enter the Port. For instance, 9000.
- 8. Click **OK**. The port with the default identifier appears in the list of **Listening ports**.

| General Advanced       | Network Security |        |
|------------------------|------------------|--------|
| * 10.                  | dofault          |        |
| * Port:                | 9000             |        |
| Connection Protocol:   |                  | ~      |
| HA sync:               | True             |        |
| Select Listening Mode: | Unsecured        | ~      |
| Description:           |                  |        |
|                        |                  |        |
|                        |                  | Cancal |

GKC CMS Port Information

9. Ensure the Working Directory and Command Line fields contain "." (period).

|                            |                          |  |       | General | Server Info | Network Sec |
|----------------------------|--------------------------|--|-------|---------|-------------|-------------|
| Server Info                |                          |  |       |         |             |             |
| Tenants:                   | Edit 🙀 Remove            |  |       |         |             |             |
|                            | Name 🔺                   |  | State |         |             |             |
|                            | No objects to display    |  |       |         |             |             |
| * Host:                    | <u>gkc-host</u>          |  |       |         | x p         |             |
| * Listening Ports:         | Edit 🙀 Remove            |  |       |         |             |             |
|                            | ID 🔺                     |  | Port  |         |             |             |
|                            | default                  |  | 8443  |         |             |             |
| * Working Directory:       |                          |  |       |         |             |             |
| * Command Line:            |                          |  |       |         |             |             |
| Command Line<br>Arguments: |                          |  |       |         |             |             |
| * Startup Timeout:         | 90                       |  |       |         |             |             |
| * Shutdown Timeout:        | 90                       |  |       |         |             |             |
| Backup Server:             | [Unknown Backup Server]  |  |       |         | Q           |             |
| * Redundancy Type:         | Not Specified            |  |       |         | ~           |             |
| * Timeout:                 | 10                       |  |       |         |             |             |
| * Attempts:                | 1                        |  |       |         |             |             |
| Auto Restart:              | True                     |  |       |         |             |             |
| Log On As SYSTEM:          | True                     |  |       |         |             |             |
| Log On Account:            | [Unknown Log On Account] |  |       |         | Q           |             |

GKC CMS Cluster Information

- 10. Click Save.
- 11. The **Confirmation** dialog for changing the application's port opens. Click **Yes**.

## End

## Installing the CMS

## Windows Installation Procedure

### Start

1. In your installation package, locate and double-click the *setup.exe* file. The Install Shield opens the welcome screen.

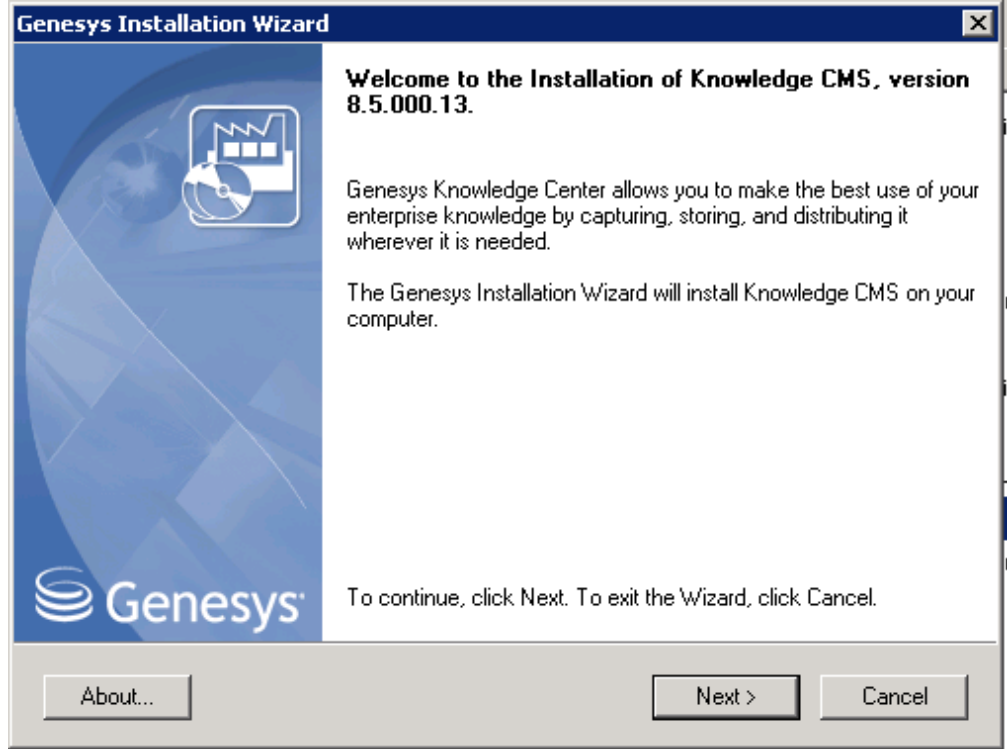

GKC CMS installation Window

2. Click **Next**. The **Connection Parameters to the Configuration Server** screen appears.

| Connection Parameters to the Config<br>The parameters in the Host and User fields a<br>Server                                             | are required to establish a connection to Configuration |
|----------------------------------------------------------------------------------------------------|---------------------------------------------------------|
| <ul> <li>Host</li> <li>Specify the host name and port number for<br/>the machine on which Configuration Server<br/>is running.</li> </ul> | Host name: localhost Port: 2020                         |
| User<br>Specify your Configuration Server user<br>name and password.                                                                      | User name: default<br>Password: •••••••                 |
|                                                                                                    | < Back Next > Cancel                                    |

GKC CMS Connection Parameters

- 3. Under **Host**, specify the host name and port number where Configuration Server is running. (This is the main listening port entered in the **Server Info** tab for Configuration Server.)
- 4. Under **User**, enter the user name and password for logging in to Configuration Server.
- 5. Click Next. The Select Application screen appears.
- Select the GKC CMS that you are installing. The Application Properties area shows the Type, Host, Working Directory, Command Line executable, and Command Line Arguments information previously entered in the Server Info and Start Info tabs of the selected application object.

| nesys Installation Wizard                                                                                     |                                  |                                      | [                   |
|----------------------------------------------------------------------------------------------------|----------------------------------|--------------------------------------|---------------------|
| Select Application                                                                                            |                                  |                                      |                     |
| Select Application from the list of configured appl<br>are trying to install is not in the list below contact | ications for ta<br>your system a | rget computer. If a<br>dministrator. | pplication that you |
| GKC_CMS_IP                                                                                                    |                                  |                                      |                     |
|                                                                                                    |                                  |                                      |                     |
|                                                                                                    |                                  |                                      |                     |
| Application Properties:<br>Type: Genesys Knowledge Center CMS (191)                                           |                                  |                                      | A                   |
| Host: gks-dep-nghtly<br>Working Directory: .                                                                  |                                  |                                      |                     |
| Command Line: .<br>Command Line Args: .                                                                       |                                  |                                      |                     |
| <b>T</b>                                                                                                    |                                  |                                      | Þ                   |
|                                                                                                    |                                  |                                      |                     |
|                                                                                                    | < Back                           | Next >                               | Cancel              |
|                                                                                                    |                                  |                                      |                     |

Selecting the GKC CMS Application

- 7. Click Next. The Choose Destination Location screen appears.
- 8. Under **Destination Folder**, keep the default value or browse for the desired installation location.

| Genesys Installation Wizard                                                                                                    |
|----------------------------------------------------------------------------------------------------|
| Choose Destination Location                                                                                                    |
| Genesys Installation Wizard will install Knowledge CMS in the following Destination Folder.                                                                                            |
| To install to this folder, click Next.<br>To install to a different folder, click Browse and select another folder.<br>To restore a path to default Destination Folder, click Default. |
|                                                                                                    |
| Destination Folder                                                                                                    |
| C:\Program Files\GCTI\Knowledge CMS\GKC_CMS_IP                                                                                                    |
| Default Browse                                                                                                    |
|                                                                                                    |
| < Back Next > Cancel                                                                                                    |

Choosing the GKC CMS Installation Destination

9. Click **Next**. Choose the appropriate version of the Java JDK.

| nesys Installation Wizard                                                                                                    |                                                                                          |   |
|----------------------------------------------------------------------------------------------------|------------------------------------------------------------------------------------------|---|
| Select Installed Sun's Java Developme                                                                                             | nt Kit (JDK)                                                                             |   |
| Select Sun's Java Development Kit (JDK) from<br>installed on target computer. Product properties                                  | the list of Sun's Java Development Kit (JDK)<br>will be updated based on your selection. |   |
| Sun's Java Development Kit (IDK) 1 7 0 55                                                                                         |                                                                                          |   |
| Suns Sava Development Nit (SDK) 1.7.0_33                                                                                          |                                                                                          |   |
|                                                                                                    |                                                                                          |   |
|                                                                                                    |                                                                                          |   |
| Sun's Laus Douglooment Kit (IDK) aver                                                                                             |                                                                                          |   |
| Sun's Java Development Kit (JDK) prop<br>Version: 1.7.0                                                                           | perties:                                                                                 |   |
| <b>Sun's Java Development Kit (JDK) prop</b><br>Version: 1.7.0<br>Patch Number: 55<br>Location: C:\Program Files\Java\jdk1.7.0_55 | perties:                                                                                 | 4 |
| <b>Sun's Java Development Kit (JDK) prog</b><br>Version: 1.7.0<br>Patch Number: 55<br>Location: C:\Program Files\Java\jdk1.7.0_55 | perties:                                                                                 |   |
| Sun's Java Development Kit (JDK) prop<br>Version: 1.7.0<br>Patch Number: 55<br>Location: C:\Program Files\Java\jdk1.7.0_55        | perties:                                                                                 |   |
| Sun's Java Development Kit (JDK) prop<br>Version: 1.7.0<br>Patch Number: 55<br>Location: C:\Program Files\Java\jdk1.7.0_55        | perties:                                                                                 |   |

Selecting the GKC CMS Java Version

10. Click Next. The Ready to Install screen appears.

| Genesys Installation Wizard                                                                                                   |
|----------------------------------------------------------------------------------------------------|
| Ready to Install                                                                                                    |
| Genesys Installation Wizard has collected all required information and is ready to install Knowledge<br>CMS on your computer. |
|                                                                                                    |
|                                                                                                    |
|                                                                                                    |
| To install Knowledge CMS, click Install.<br>To review settings, click Back. To exit the Wizard, click Cancel.                 |
| < Back Install Cancel                                                                                                    |

GKC CMS is Ready to Install

- 11. Click **Install**. The Genesys Installation Wizard indicates it is performing the requested operation for the Genesys Knowledge Center CMS. When through, the **Installation Complete** screen appears.
- 12. Click Finish to complete your installation.
- 13. Inspect the directory tree of your system to make sure that the files have been installed in the location that you intended.

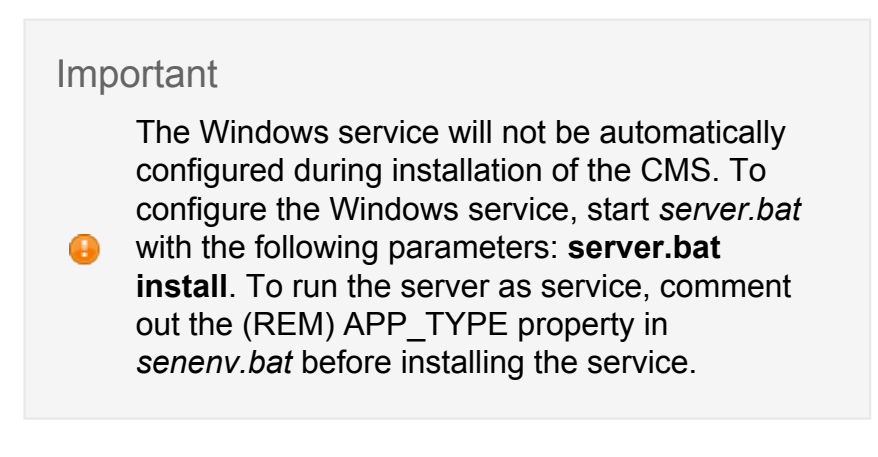

End

## Linux Installation Procedure

## Start

- 1. Open a terminal in the CMS installation package, and run the *install.sh* file. The Genesys installation starts.
- 2. Enter the hostname of the host on which you are going to install.
- 3. Enter the connection information required to log in to the Configuration Server:
  - 1. Hostname—For instance, demosrv.genesyslab.com
  - 2. Listening port—For instance, 2020
  - 3. User name—For instance, *demo*
  - 4. Password
- 4. If you have a backup Configuration Server, enter the Host name and Port.
- 5. If the connection settings are successful, a list of keys and GKC CMS applications is displayed.
- 6. Enter the key for the GKC CMS application that you created previously in Configuration Server.
- 7. Enter the full path to your installation directory and confirm that it is correct.
- 8. If the installation is successful, the console displays the following message: Installation of Genesys Knowledge CMS, version 8.5.x has completed successfully.

## End

## **Configuring the CMS**

The GKC Server includes an embedded Jetty server. After installation, you can carry out your initial configuration by creating a *work* directory for temporary Jetty files inside the *./server* folder.

## **Configure Required CMS Access Options**

Genesys Knowledge Center supports the following privileges to restrict agent access:

- Knowledge.CMS.Document.Author—create, edit, or delete documents
- Knowledge.CMS.Category.Author—create, edit, or delete categories
- Knowledge.CMS.Approver—approve documents and categories, and export data
- Knowledge.CMS.Administrator—create, edit, or delete knowledge bases

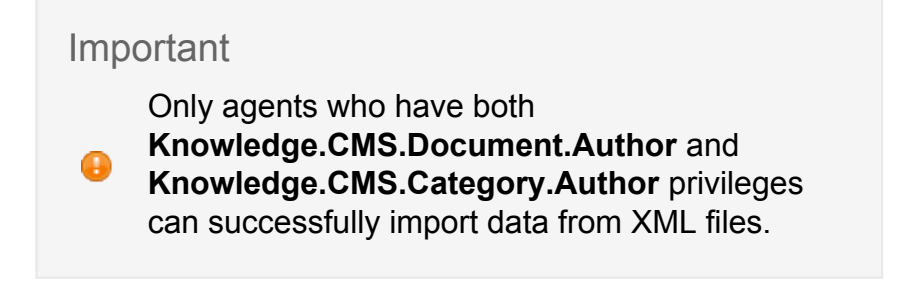

To configure the appropriate privileges for an agent:

### Start

- 1. Go to **Provisioning > Accounts > Roles.**
- 2. In the taskbar, click New to create a new object.
- 3. Set the name of the role in the General section.

| Senesys                   |        | Genesys A           | Administrat           | or                   |        |                    | Tenant: Environment | ٩ | New Window | Log out 🛛 🗧 | • 🔘 ا • 🍕 |
|---------------------------|--------|---------------------|-----------------------|----------------------|--------|--------------------|---------------------|---|------------|-------------|-----------|
| MONITORING PROVISION      | ING    | OPERATIONS          |                       |                      |        |                    |                     |   |            |             |           |
| PROVISIONING > Accounts > | > Role | s > New Role        |                       |                      |        |                    |                     |   |            |             |           |
| Navigation                | ~      | - \Roles            |                       |                      |        |                    |                     |   |            |             |           |
| 🙀 Search                  | ۰      | 🔀 Cancel 🛃 Save & G | Close 🛃 Save 🛃 Save I | k New 🛛 😹 Reload 🛛 🄇 | 🕑 Vali | lidate Permissions |                     |   |            |             |           |
| Cap Environment           | ۰      | Configuration       | Role Privileges       | Permissions          |        |                    |                     |   |            |             |           |
| iii Switching             | ۰      |                     |                       |                      |        |                    |                     |   |            | Genera      | Member    |
| Routing/eServices         | ۰      | General             |                       |                      |        |                    |                     |   |            |             |           |
| ta Desktop                | ٠      | * Name:             | knowledge_cn          | ns_manager           |        |                    |                     |   |            |             |           |
| 🕞 Accounts                | - 8    | Description:        | Role for CMS r        | nanager              |        |                    |                     |   |            |             |           |
| 🙀 Users                   |        | Tenant:             | Environment           |                      |        |                    |                     |   | ×          | 2           |           |
| 🐻 Skills                  |        | State:              | Enabled               |                      |        |                    |                     |   |            |             |           |
| Galactic Agent Groups     |        |                     |                       |                      |        |                    |                     |   |            |             |           |
| 🕞 Access Groups           |        | - Members           |                       |                      |        |                    |                     |   |            |             |           |
| 🔂 Roles                   |        |                     |                       |                      |        |                    |                     |   |            |             |           |

GKC CMS Access Roles

- 4. Go to the **Role Privileges** tab and select the set of roles for Genesys Knowledge Center.
- 5. Open the Genesys Knowledge Center CMS privileges list.
- 6. Set the appropriate privileges to Allowed.

| Configuration Role Privileges Permissions                                                                                      |                      |
|----------------------------------------------------------------------------------------------------|----------------------|
| 📰 Allow All 👲 Export 🐺 Import                                                                                                  | View privileges: All |
| Add Remove Products Remove Roder Center 8 5 000 00 A<br>2 General Monade Center 8 5 000 00<br>General Monade Center 8 5 000 00 |                      |
| Name A                                                                                                    | Value                |
| T Filter                                                                                                    | Filter               |
| ∃ Genesys Knowledge Center CMS Privileges (4 Items)                                                                            |                      |
| Administrator                                                                                                    | Allowed              |
| Approver                                                                                                    | Allowed              |
| Category Author                                                                                                    | Allowed              |
| Document Author                                                                                                    | Allowed              |
|                                                                                                    |                      |

Setting GKC CMS Access Privileges

- 7. Go back to the **Configuration** tab.
- 8. In the **Members Section**, add the appropriate Agent or Agent Group by clicking the **Add** button.

| Members        |                       |       |                |            |             |         |
|----------------|-----------------------|-------|----------------|------------|-------------|---------|
| Users:         | 🗖 Add 🎡 Edit 🙀 Remove |       |                |            |             |         |
|                | User Name 🔺           | Agent | Last Name      | First Name | Employee ID | State   |
|                | default               | False | default        | default    | 0           | Enabled |
| Access Groups: | 🖬 Add 🎡 Edit 🙀 Remove |       |                |            |             |         |
|                | Name 🔺                |       | Туре           |            | State       |         |
|                | Administrators        |       | Administrators |            | Enabled     |         |
|                |                       |       |                |            |             |         |

GKC CMS Members Section

9. Save and Close.

End

## Installing and Using the Administrator Plugin

## Installing the GKC Plugin for Administrator

## Prerequisites

- Genesys Administrator must have been installed, but should be stopped before installing the plugin
- If the Administrator Plugin was previously installed on the current host, manually remove the previous version from the */plug-ins* folder in the Genesys Administrator installation directory

## Windows Installation Procedure

## Start

1. In your installation package, locate and double-click the **setup.exe** file. Install Shield opens its welcome screen.

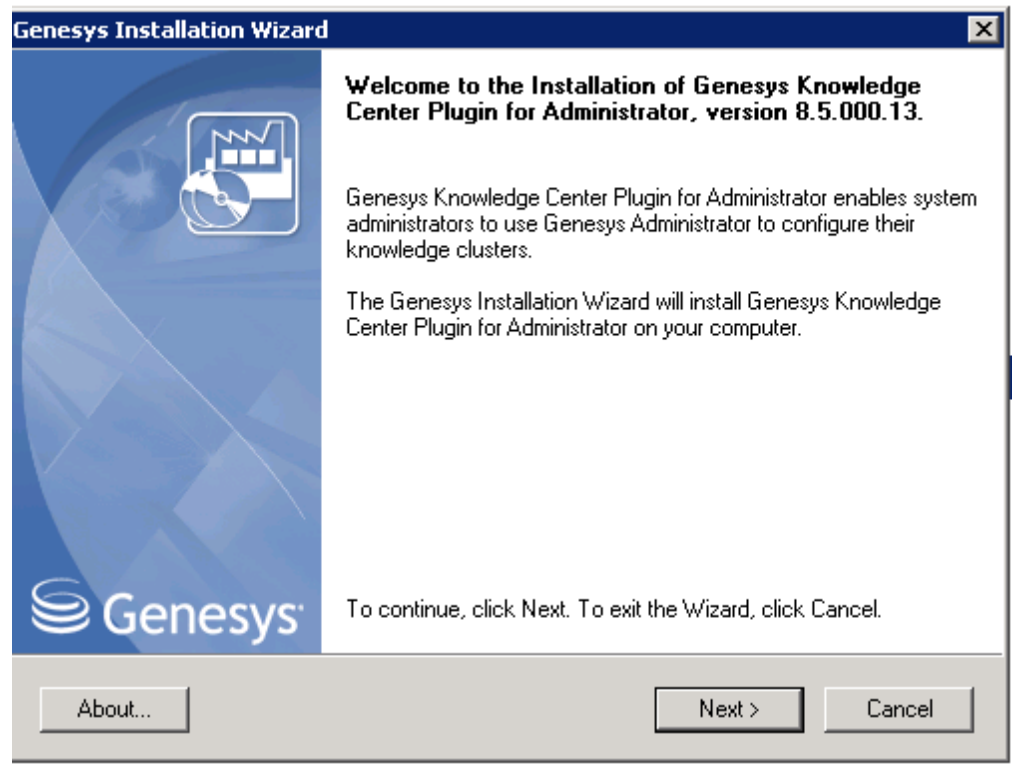

GKC Administrator Plugin Install Shield Window

2. Click Next. The Choose Destination Location screen appears.

|                                                                                                    | <u>-</u>                                                                                                  |
|----------------------------------------------------------------------------------------------------|----------------------------------------------------------------------------------------------------|
| Choose Destination Location                                                                                                    |                                                                                                    |
| Genesys Installation Wizard will install Genes<br>following Destination Folder.<br>To install to this folder, click Next.<br>To install to a different folder, click Browse a<br>To restore a path to default Destination Folde | sys Knowledge Center Plugin for Administrator in the<br>and select another folder.<br>ler, click Default. |
| Destination Folder     C:\Program Files\GCTI\KnowCntPlgnAdm                                                                                                    |                                                                                                    |
|                                                                                                    |                                                                                                    |
|                                                                                                    | Default Browse                                                                                            |

GKC Administrator Plugin Destination Window

- 3. Under **Destination Folder**, keep the default value or browse to the desired installation location. Click **Next**.
- 4. Click **Install**. The Genesys Installation Wizard indicates it is performing the requested operation for the Backend Server. When it has finished, the **Installation Complete** screen appears.

| Genesys Installation Wizard                                                                                                    | ×                                                   |  |  |  |  |  |  |
|----------------------------------------------------------------------------------------------------|-----------------------------------------------------|--|--|--|--|--|--|
| Ready to Install                                                                                                    |                                                     |  |  |  |  |  |  |
| Genesys Installation Wizard has collected all required information and is ready to install Genesys<br>Knowledge Center Plugin for Administrator on your computer. |                                                     |  |  |  |  |  |  |
| To install Genesys Knowledge Center Plugin for<br>To review settings, click Back. To exit the Wiza                                                                | Administrator, click Install.<br>ard, click Cancel. |  |  |  |  |  |  |
|                                                                                                    | < Back Install Cancel                               |  |  |  |  |  |  |

GKC Administrator Plugin Installation Complete

- 5. Click **Finish** to complete your installation.
- 6. Inspect the directory tree of your system to make sure that the files have been installed in the location that you intended.
- 7. gax-plugin-knowledge.jar should be added as a Genesys Administrator plugin.
- 8. Restart Genesys Administrator.

### End

## Linux Installation Procedure Start

- 1. Open a terminal in the Genesys Knowledge Center Plugin for Administrator IP, and run the *install.sh* file. The Genesys Installation starts.
- 2. Enter full path to the GAX installation directory.
- 3. Enter full path to your installation directory for the plugin and confirm it.
- If the installation is successful, the console displays the following message: Installation of Genesys Knowledge Center Plugin for Administrator, version 8.5.x has completed successfully.
- 5. gax-plugin-knowledge.jar should be added as a Genesys Administrator plugin.
- 6. Restart Genesys Administrator.

### End

A Knowledge Center item should appear under the Administration menu.

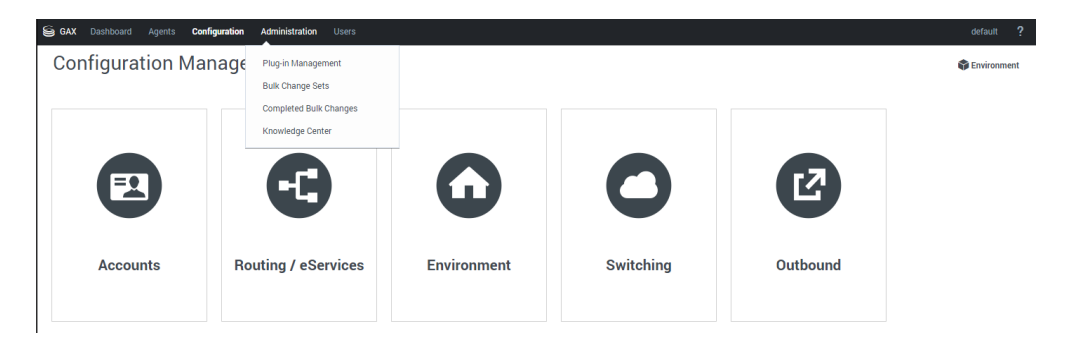

Knowledge Center in Administrator Menu

# Important Users must have Knowledge.ADMINISTER privileges in order to use the Administrator plugin.

## Managing Knowledge Bases

In order to use GKC Server you need to create at least one knowledge base in the GKC Cluster application, using the GKC Plugin for Administrator. This section describes the structure and specific options you need in order to create an index for this knowledge base in GKC Server.

## Selecting the GKC Cluster Application Prerequisites

- - The Administrator user must have Knowledge.ADMINISTER privileges

## Start

1. Log in to Genesys Administrator and navigate to the **Administration > Knowledge Center** menu item. **m** 

2. Using the button, open the menu for Select Knowledge Cluster. Select the appropriate cluster from the drop-down and click the Ok button. A list of the knowledge bases that have been defined for this cluster will be displayed.

| 90 |        |              |       |                 | Administration |                               |    |  |
|----|--------|--------------|-------|-----------------|----------------|-------------------------------|----|--|
| К  | íno    | wledg        | je_Sp | ace             |                |                               |    |  |
|    | Kno    | wledge_S     | Space |                 | < >            | Knowledge Cluster Selection   | ×  |  |
|    | Q,     | Quick Filter |       | +               | 0 🛳            | Knowledge Cluster Application |    |  |
|    |        |              |       |                 | Purge All      | Knowledge_Space               | ×  |  |
|    | ID     |              | Kno   | wledge Base Nam | ie             |                               | Ok |  |
|    | No ite | ems          |       |                 |                |                               |    |  |

Selecting a Knowledge Cluster

### End

## Creating a Knowledge Base

## **Prerequisites**

- The Administrator user must have Knowledge.ADMINISTER privileges
- You must create and select a GKC Cluster application

### Start

- 1. Click the + button. A panel with the main knowledge base parameters will be displayed. Fill in the following fields:
  - **ID**—The ID should only contain numbers, lower-case Latin letters, and underscores, with a maximum length of 50 characters. The limitation to lower-case letters is because ElasticSearch is case-insensitive and will therefore render all names as lower-case.
  - Name—Maximum length is characters
  - Description—optional
  - Select the default knowledge base language.
  - Make the knowledge base public or private. (If the knowledge base is made public, it will be visible to all users, whether or not they are authorized.)
  - Make the knowledge base active or inactive. (If the knowledge base is made inactive, the knowledge base will be hidden from active users.)

| (nowledge_Sp          | ace      |             |    | < >      | New K       | nowledge Ba         | ase           | < >     |
|-----------------------|----------|-------------|----|----------|-------------|---------------------|---------------|---------|
| <b>Q</b> Quick Filter |          | +           | 0  | <b></b>  |             | Delete              | Purge         | Options |
|                       |          |             | Ρι | ırge All | ID *        |                     |               | 0       |
| D                     | Knowledg | je Base Nar | ne |          | knowled     | lgeFAQ              |               |         |
| lo items              |          |             |    |          | Name *      |                     |               | 0       |
| to nellia             |          |             |    |          | Knowled     | dge Center FAQ      |               |         |
|                       |          |             |    |          | Descripti   | ion                 |               | 0       |
|                       |          |             |    |          | Knowled     | dge base for basic  | Knowledge Cen | ter FAQ |
|                       |          |             |    |          | Default la  | anguage *           |               | 0       |
|                       |          |             |    |          | <br>English | h                   |               | ~       |
|                       |          |             |    |          | ✓ Know      | vledge base is acti | ive           |         |
|                       |          |             |    |          | ✓ Know      | vledge base is pub  | lic           |         |

Creating a Knowledge Base

2. Click Save. The knowledge base will be created.

### End

## Creating Custom Fields Prerequisites

- The Administrator user must have Knowledge.ADMINISTER privileges
- You must create and select a GKC Cluster application
- · You must create and select a knowledge base definition

### Start

1. Click the + sign under the **Custom Fields** section. The **New Custom Field** panel will be displayed.

| Knowled                            | dge Center                                     | FAQ             | < ×     | New Custom Field <                                           | × |
|------------------------------------|------------------------------------------------|-----------------|---------|--------------------------------------------------------------|---|
|                                    | Delete                                         | Purge           | Options | Name *                                                       | Ð |
|                                    |                                                |                 | Â       | number                                                       |   |
| Name *                             |                                                |                 |         | Display Name *                                               | Ð |
| Knowledg                           | je Center FAQ                                  |                 |         | Number for Knolwedge Base                                    |   |
| Description                        | n                                              |                 | 0       |                                                              |   |
| Knowledg                           | e base for basic                               | Knowledge Cen   | ter FAQ | Type *                                                       | Ð |
|                                    |                                                |                 |         | Numeric                                                      | • |
| Languages                          | *                                              |                 | 0       | Default Value                                                | Ð |
| English, d                         | efault                                         |                 |         | 100                                                          |   |
| ✓ Knowle<br>✓ Knowle<br>Custom Fie | edge base is acti<br>edge base is publ<br>elds | ve<br>lic       | +       | Minimum Value 1 Maximum Value 1000 Maximum Value Save Cancel |   |
| string)                            | iea for knolweag                               | le base (custon | +       |                                                              |   |

Creating a Custom Field

- 2. To define a custom field, fill in the following information:
  - **Name**—Should consist only of numbers, Latin letters and underscores, with a maximum length of 50 characters.
  - Display name
  - Select the type of field
  - For String fields define:
    - Default value (optional)
    - If the field can be left empty, set the check box to Allow empty
  - For Numeric fields define:
    - Default value (optional)
    - Minimum value (optional)
    - Maximum value (optional)
  - For **DateTime** fields define:
    - Default value (optional)
    - Format (optional)

5. Click **Save** to save your changes.

### End

## Adding Language-specific Information Prerequisites

- The Administrator user must have Knowledge.ADMINISTER privileges
- · You must create and select a GKC Cluster application
- · You must create and select a knowledge base definition

### Start

1. Click the **English**, **default** row in the **Languages** section. A panel with languagespecific settings will be displayed.

| Knowledge Center FAQ                      | < ×      | English <                                                                                        |
|-------------------------------------------|----------|--------------------------------------------------------------------------------------------------|
| Delete Purge                              | Options  | Language *                                                                                       |
|                                           | <b>^</b> | English                                                                                          |
| Name *                                    | 0        | ✓ Set as default language                                                                        |
| Knowledge Center FAQ                      |          | Knowledge base name                                                                              |
| Description                               | 0        | Knowledge Center FAQ                                                                             |
| Knowledge base for basic Knowledge Center | FAQ      | Knowledge base description                                                                       |
| anguages *                                | 0        | Knowledge base for basic Knowledge Center FAQ                                                    |
| English, default                          |          | Default filter conditions                                                                        |
|                                           |          | Noitems                                                                                          |
| Vanuladas bass is estiva                  | +        |                                                                                                  |
| Knowledge base is active                  |          | +                                                                                                |
| Custom Fields                             |          | Filter can consist of basic and custom fields of the<br>knowledge article                        |
| No items                                  |          | All filter criteria applied using AND logic<br>(e.g. CreatedDate>2014-01-01 AND Segment=="VIP"). |
|                                           |          | Save Cancel                                                                                      |
|                                           | +        |                                                                                                  |

Adding Language-Specific Information

- 2. You can define the following parameters in this section:
  - A localized knowledge base name
  - A localized knowledge base description
  - Whether or not the selected language is the default
  - Default filter conditions
- 5. To create a default filter condition click on the + under the **Default filter conditions** section and fill in the appropriate mandatory fields:
  - Select the appropriate field (custom or basic)
  - Select a filter operator
  - Fill in the values for the filter criteria

## Important

All filter criteria are applied using AND logic. For

example, CreatedDate>2014-01-01 AND Segment=="VIP".

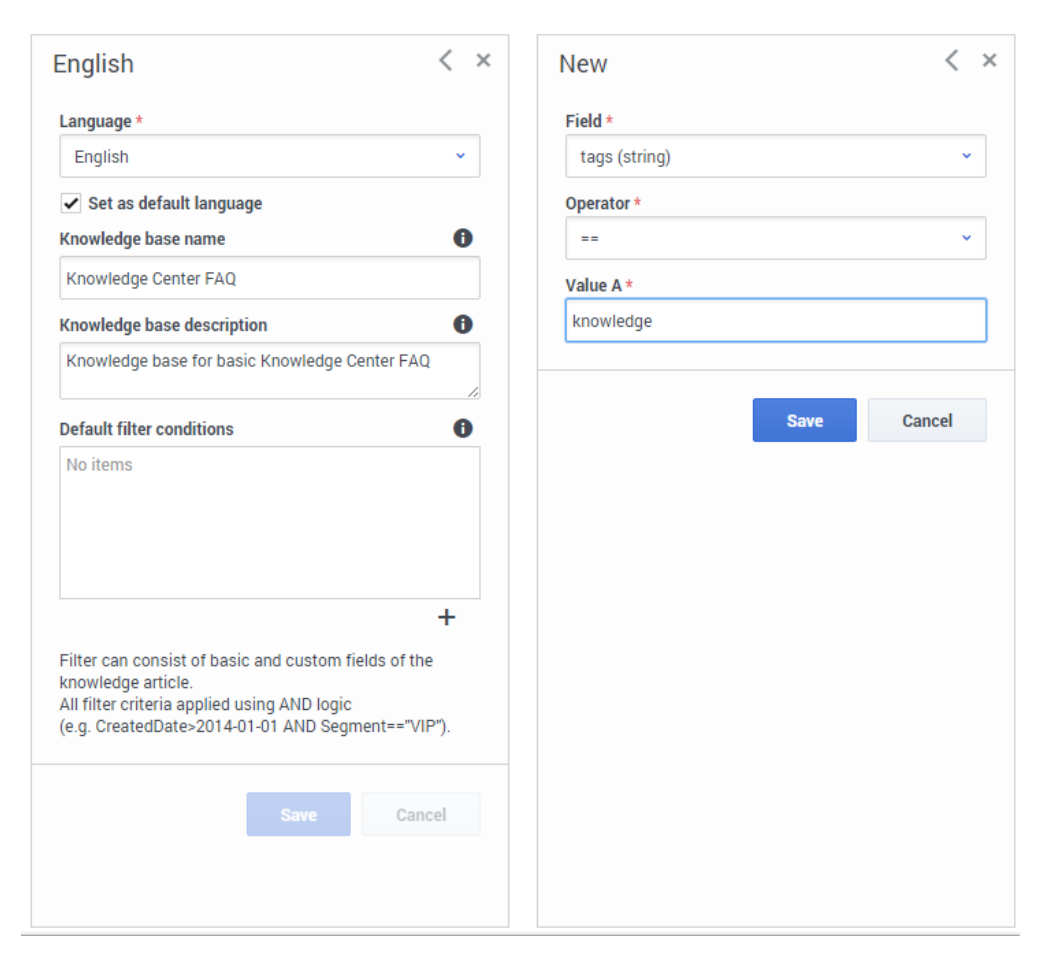

Default Filter

4. Click the Save button

### End

## Editing Knowledge Base Options Prerequisites

- The Administrator user must have Knowledge.ADMINISTER privileges
- You must create and select a GKC Cluster application
- You must create and select a knowledge base definition

### Start

1. To edit the options for a particular knowledge base, click the **Options** button and then click the appropriate option to edit its value. The options are initialized with their default values.

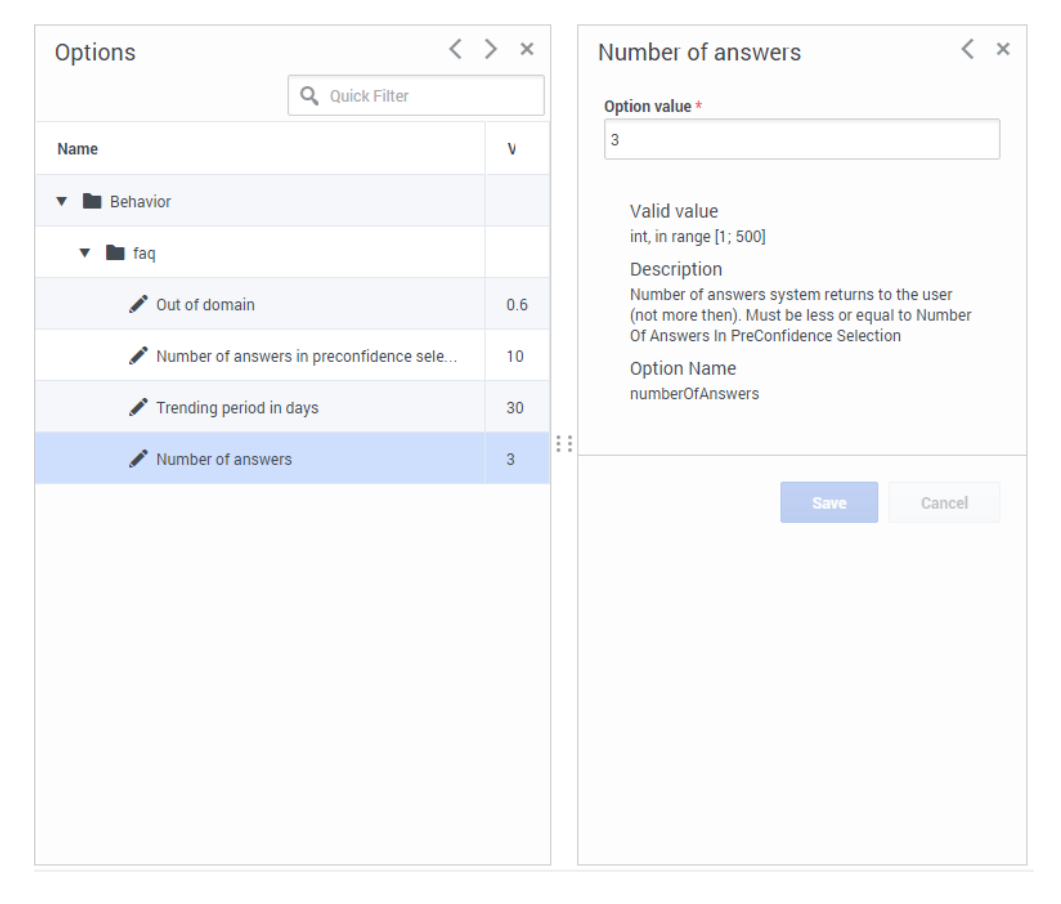

Editing Knowledge Base Options

2. Enter the new option value and click the **Save** button.

## End

# Editing a Knowledge Base Definition Prerequisites

- The Administrator user must have Knowledge.ADMINISTER privileges
- You must create and select a GKC Cluster application

## Start

1. Select a knowledge base from the list.

| Q Quick Filter +     Purge All     D   Knowledge Base Name   knowledge FAQ     Knowledge Center FAQ     Description   English, default     English, default     +   Knowledge base is active   Knowledge base is active   Knowledge base is public   Custom Fields                                                                                                    | (nowledge_Spa         | ce      |               |    | $\langle \rangle$ |                   | Knowled                                          | lge Cente             | r FAQ           | <        | × |
|----------------------------------------------------------------------------------------------------|-----------------------|---------|---------------|----|-------------------|-------------------|--------------------------------------------------|-----------------------|-----------------|----------|---|
| Purge All   ID   Knowledge Base Name   knowledge Center FAQ   Name *   Consumer FAQ   Knowledge Center FAQ   Description   Consumer FAQ   Implicit Consumer FAQ                                                                                                    | <b>Q</b> Quick Filter |         | +             | 0  | <b></b>           |                   |                                                  | Delete                | Purge           | Option   | S |
| ID Knowledge Base Name Knowledge Center FAQ Knowledge Center FAQ Languages *  English, default  Knowledge base is active Knowledge base is public Custom Fields No items                                                                                                    |                       |         |               | Pu | urge All          |                   |                                                  |                       |                 |          |   |
| knowledgeFAQ       Knowledge Center FAQ         Description       Image: Center FAQ         Languages *       Image: Center FAQ         English, default       Image: Center FAQ         ***       Image: Center FAQ         Knowledge base for basic Knowledge Center FAQ       Image: Center FAQ         Languages *       Image: Center FAQ         Image: Center FAQ       Image: Center FAQ         Languages *       Image: Center FAQ         Image: Center FAQ       Image: Center FAQ         Languages *       Image: Center FAQ         Image: Center FAQ       Image: Center FAQ         Languages *       Image: Center FAQ         Image: Center FAQ       Image: Center FAQ         Image: Center FAQ       Image: Center FAQ         Image: Center FAQ       Image: Center FAQ         Image: Center FAQ       Image: Center FAQ         Image: Center FAQ       Image: Center FAQ         Image: Center FAQ       Image: Center FAQ         Image: Center FAQ       Image: Center FAQ         Image: Center FAQ       Image: Center FAQ         Image: Center FAQ       Image: Center FAQ         Image: Center FAQ       Image: Center FAQ         Image: Center FAQ       Image: Center FAQ | D                     | Knowled | lge Base Name | e  |                   |                   | Name *                                           | Contor EAO            |                 | U        |   |
| Knowledge base for basic Knowledge Center FAQ         Languages *         English, default         +         ✓ Knowledge base is active         ✓ Knowledge base is public         Custom Fields         No items                                                                                                    | nowledgeFAO           | Knowled | ae Center FAC | )  |                   |                   | Description                                      | e center r Aq         |                 | A        |   |
| Languages *  Languages *  English, default  +  Knowledge base is active  Knowledge base is public  Custom Fields  No items                                                                                                    |                       |         | <u>,</u>      |    |                   |                   | Knowledge                                        | e base for basi       | c Knowledge Cer | nter FAQ |   |
| <ul> <li> ★ ✓ Knowledge base is active ✓ Knowledge base is public Custom Fields No items </li> </ul>                                                                                                    |                       |         |               |    |                   |                   | Languages<br>English, de                         | *<br>efault           |                 | 0        |   |
| <ul> <li>✓ Knowledge base is active</li> <li>✓ Knowledge base is public</li> <li>Custom Fields</li> <li>No items</li> </ul>                                                                                                    |                       |         |               |    |                   | 0 0<br>0 0<br>0 0 |                                                  |                       |                 |          |   |
| <ul> <li>Knowledge base is active</li> <li>Knowledge base is public</li> <li>Custom Fields</li> <li>No items</li> </ul>                                                                                                    |                       |         |               |    |                   |                   |                                                  |                       |                 | +        |   |
| <ul> <li>Knowledge base is public</li> <li>Custom Fields</li> <li>No items</li> </ul>                                                                                                    |                       |         |               |    |                   |                   | ✓ Knowle                                         | dge base is ac        | tive            |          |   |
| No items                                                                                                    |                       |         |               |    |                   |                   | <ul> <li>Knowle</li> <li>Custom Field</li> </ul> | dge base is pu<br>Ids | blic            | A        |   |
|                                                                                                    |                       |         |               |    |                   |                   | No items                                         | 145                   |                 |          |   |

Editing Knowledge Base Definition

2. Edit the knowledge base definition and click the **Save** button.

## End

## Deleting a Knowledge Base Definition Prerequisites

- The Administrator user must have Knowledge.ADMINISTER privileges
- You must create and select a GKC Cluster application
- You must have created a knowledge base definition

## Start

- 1. Select a knowledge base from the list.
- 2. Press the **Delete** button and confirm the action.

## End

## Purging Knowledge Bases Prerequisites

- The Administrator user must have Knowledge.ADMINISTER privileges
- You must create and select a GKC Cluster application

## Start

1. To purge a particular knowledge base, select it from the list, press the **Purge** button, and confirm the action.

| Knowledge Center FAQ < ×<br>Delete Purge Options                                                                                                    |   |
|----------------------------------------------------------------------------------------------------|---|
| Name *                                                                                                    |   |
| Purge knowledge base                                                                                                    | × |
| Are you sure you want to purge 'knowledgeFAQ' knowledge base?                                                                                                    | × |
| <br>Ok Cancel                                                                                                    |   |
| + <ul> <li>Knowledge base is active</li> <li>Knowledge base is public</li> <li>Custom Fields</li> <li>Custom filed for Knolwedge Base (custom_string, string)</li> </ul> |   |
| +                                                                                                    |   |

Purging a Knowledge Base

2. To purge all knowledge bases, use the **Purge All** button.

End

## Installing the Pulse Plugin

The Genesys Knowledge Center Plugin for Pulse provides access to GKC Server statistics such as KPI, user activity, trending topics, like and dislike trends, and activity types.

## Install Genesys Knowledge Center Plugin for Pulse

## Prerequisites

· Genesys Knowledge Center Server must be installed on the host

## Windows Installation Procedure Start

1. In your installation package, locate and double-click the **setup.exe** file. Install Shield opens its welcome screen.

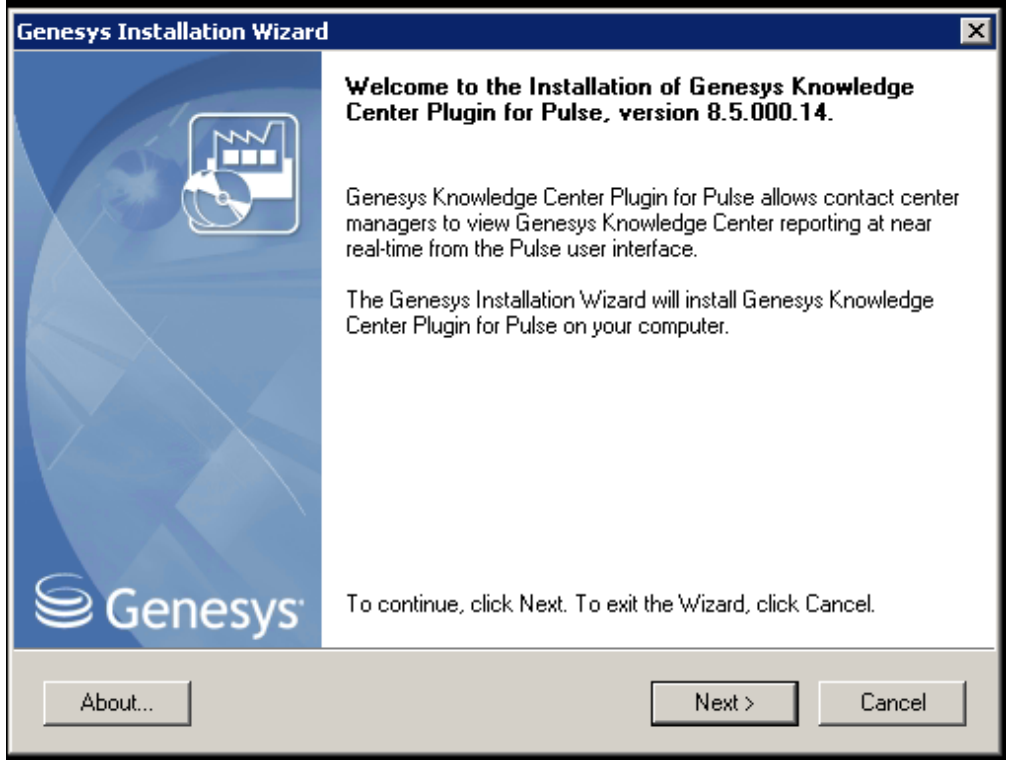

Pulse Plugin Install Shield Window

2. Click Next. The Select Installed Application screen appears.

| nesys Installation Wizard                                                                                                    | ×                                                                                                    |
|----------------------------------------------------------------------------------------------------|----------------------------------------------------------------------------------------------------|
| Select Installed Application                                                                                                    |                                                                                                    |
| Select Knowledge Center Server IP from the<br>Genesys Installation Wizard will install Genesy<br>the Genesys Knowledge Center Server selec | list of application installed on target computer.<br>ys Knowledge Center Plugin for Pulse components into<br>sted location |
| Knowledge Center Server                                                                                                    |                                                                                                    |
|                                                                                                    |                                                                                                    |
|                                                                                                    |                                                                                                    |
| Application Properties:                                                                                                    |                                                                                                    |
| Installation Package Name: Knowledge Cen<br>Version: 8.5.000.14, Build 3                                                                   | iter Server                                                                                                    |
| Install Location: C:\Program Files\GCTI\Kno                                                                                                | wiedge Center Server\Knowledge_Center_Server_                                                                              |
| Application Name in Config Server: Knowled                                                                                                 | genesysiad.com<br>Ige_Center_Server_850                                                                                    |
| •                                                                                                    |                                                                                                    |
|                                                                                                    |                                                                                                    |
|                                                                                                    |                                                                                                    |
|                                                                                                    |                                                                                                    |

Select Installed Application

- Select the Knowledge Center Server Application for which you want to install the plugin. The Application Properties area shows the Type, Host, Working Directory, Command Line executable, and Command Line Arguments information previously entered in the Server Info and Start Info tabs of the selected Application object.
- 4. Click Next. The Ready to Install screen appears.

| Genesys Installation Wizard                                                                        |                                                                                                    | × |  |  |  |  |  |  |
|----------------------------------------------------------------------------------------------------|----------------------------------------------------------------------------------------------------|---|--|--|--|--|--|--|
| Ready to Install                                                                                   |                                                                                                    |   |  |  |  |  |  |  |
| Genesys Installation Wizard has collected all req<br>Knowledge Center Plugin for Pulse on your com | Genesys Installation Wizard has collected all required information and is ready to install Genesys<br>Knowledge Center Plugin for Pulse on your computer. |   |  |  |  |  |  |  |
| To install Genesys Knowledge Center Plugin for<br>To review settings, click Back. To exit the Wiza | Pulse, click Install.<br>rd, click Cancel.                                                                                                    |   |  |  |  |  |  |  |
|                                                                                                    | < Back Install Cancel                                                                                                    |   |  |  |  |  |  |  |

Ready to Install screen

- 5. Click **Install**. The Genesys Installation Wizard indicates it is performing the requested operation for Backend Server. When it has finished, the **Installation Complete** screen appears.
- 6. Click **Finish** to complete your installation.
- 7. Inspect the directory tree of your system to make sure that the following files have been installed in the location that you intended.
  - GKSserverfolder\server\webapps\gkc-dashboard.war
  - GKSserverfolder\server\webapps\gkc-kpi.war

### End

## Linux Installation Procedure

### Start

- 1. Open a terminal in the directory for the Genesys Knowledge Center Plugin for Pulse IP.
- 2. Run the install.sh file. The Genesys installation starts.
- Enter the full path to your plugin installation directory and confirm that it is correctly specified.
- 4. If the installation is successful, the console displays the following message: Installation of Genesys Knowledge Center Plugin for Administrator, version 8.5.x has completed successfully.
- 5. Inspect your system directory tree to make sure that the files have been installed in the location that you intended, as shown here:
  - \webapps\gkc-dashboard.war
  - \webapps\gkc-kpi.war

#### End

### **Configure Genesys Knowledge Center Plugin for Pulse**

#### Start

- 1. Log into Genesys Administrator.
- 2. Go to Dashboard > Pulse.

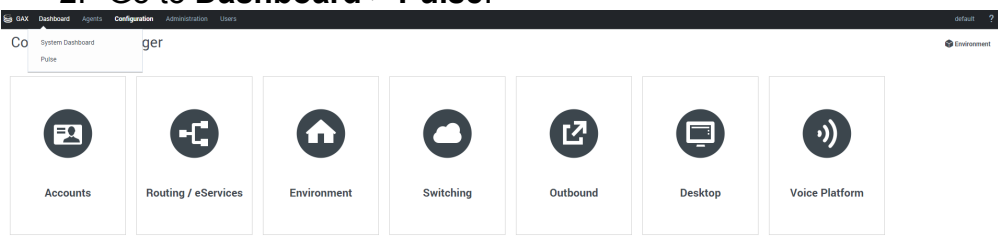

Selecting the Pulse Dashboard options in Genesys Administrator

- 3. Click Add a Widget.
- 4. Select the **IFrame** widget type.

| GAX Dashboard Agents Configuration Administration Users |                                                                  |                              |                  |
|---------------------------------------------------------|------------------------------------------------------------------|------------------------------|------------------|
| A System : GKC : +                                      |                                                                  |                              |                  |
|                                                         |                                                                  |                              |                  |
| бкс                                                     |                                                                  |                              |                  |
| knowledgeFAQ                                            |                                                                  |                              |                  |
| Search                                                  | Add a Widget                                                     |                              | ×                |
| Feedbacks                                               | Choose a Widget Template                                         |                              | Q Filter Widnets |
| Deflection                                              |                                                                  |                              |                  |
| Average Confidence                                      |                                                                  |                              |                  |
| Sentment                                                | eServices Queue KPIs                                             | IFrame                       |                  |
|                                                         | A queue report presenting an                                     |                              |                  |
|                                                         | overview of current or near real-<br>time activity for eServices |                              |                  |
|                                                         | COMPLEX.                                                         |                              | 00:43            |
|                                                         |                                                                  |                              |                  |
|                                                         |                                                                  |                              |                  |
|                                                         |                                                                  |                              |                  |
|                                                         | IWD Agent Activity                                               | IWD Queue Activity           |                  |
|                                                         | A report presenting agent or                                     | A queue report presenting an |                  |
|                                                         | New Template                                                     |                              | Next             |
| Add a Widget                                            |                                                                  |                              | Current          |
|                                                         |                                                                  |                              |                  |
|                                                         |                                                                  |                              |                  |
|                                                         |                                                                  |                              |                  |
|                                                         |                                                                  |                              |                  |

Adding a Pulse iFrame widget

| <ol><li>Set the name of t</li></ol> | he widget.                                                   |
|-------------------------------------|--------------------------------------------------------------|
| Add a Widget                        | ×                                                            |
| Display Options                     |                                                              |
| Widget Title *                      | Widget Preview                                               |
| IFRAME                              |                                                              |
|                                     | A i                                                          |
| Size 1 × X 2 ×                      | IFRAME                                                       |
| Allow resize                        | Complete URL by hitting Enter or<br>moving to another field. |
| Widget refresh rate                 |                                                              |
| 60 seconds v                        |                                                              |
| Dashboard Widget URL                |                                                              |
| http://example/                     |                                                              |
|                                     |                                                              |
|                                     | Previous Finish Cancel                                       |

Setting the Pulse widget options

- 6. Set the widget URL to: http://host of GKC node with installed plugin:port of GKC node/gkc-kpi/#/kb/knowledge base name/lang/en
- 7. Set the Maximized widget URL to: http://host of GKC node with installed plugin:port of GKC node/gkc-dashboard/#/dashboard/file/default.json
- 8. Click Finish.

| m   Knowledge 7.60   +                                                                                                    |                              |                                                                                                    |                                               |                                                                                                    |                                                                                                    |                                                                                                    |                                                                                                   |                                                                                                    |           |       |          |                                                                                  |                                                                            |                                                                                                  |                                                                                                    |                                                                                                    |                                                                                                    |                                                                                                    |             |               |                                                                                                    |            |                                                                             |                                                                                                    |
|----------------------------------------------------------------------------------------------------|------------------------------|----------------------------------------------------------------------------------------------------|-----------------------------------------------|----------------------------------------------------------------------------------------------------|----------------------------------------------------------------------------------------------------|----------------------------------------------------------------------------------------------------|---------------------------------------------------------------------------------------------------|----------------------------------------------------------------------------------------------------|-----------|-------|----------|----------------------------------------------------------------------------------|----------------------------------------------------------------------------|--------------------------------------------------------------------------------------------------|----------------------------------------------------------------------------------------------------|----------------------------------------------------------------------------------------------------|----------------------------------------------------------------------------------------------------|----------------------------------------------------------------------------------------------------|-------------|---------------|----------------------------------------------------------------------------------------------------|------------|-----------------------------------------------------------------------------|----------------------------------------------------------------------------------------------------|
| vledge FAQ                                                                                                    |                              |                                                                                                    |                                               |                                                                                                    |                                                                                                    |                                                                                                    |                                                                                                   |                                                                                                    |           |       |          |                                                                                  |                                                                            |                                                                                                  |                                                                                                    |                                                                                                    |                                                                                                    |                                                                                                    |             |               |                                                                                                    |            |                                                                             |                                                                                                    |
| nowledge Center                                                                                                    |                              |                                                                                                    |                                               |                                                                                                    |                                                                                                    |                                                                                                    |                                                                                                   |                                                                                                    |           |       |          |                                                                                  |                                                                            |                                                                                                  |                                                                                                    | ,                                                                                                    | 64,20152130                                                                                                    | 45107481,20                                                                                                    | 1512(0)48 - | bashed every  | in • 0                                                                                                    | , <b>.</b> | • 0                                                                         | 4                                                                                                    |
| Theory C #                                                                                                    |                              |                                                                                                    |                                               |                                                                                                    |                                                                                                    |                                                                                                    |                                                                                                   |                                                                                                    |           |       |          |                                                                                  |                                                                            |                                                                                                  |                                                                                                    |                                                                                                    |                                                                                                    |                                                                                                    |             |               |                                                                                                    |            |                                                                             |                                                                                                    |
| Trend 0                                                                                                    | = x Events Over Time         |                                                                                                    |                                               |                                                                                                    |                                                                                                    |                                                                                                    |                                                                                                   |                                                                                                    |           |       |          |                                                                                  |                                                                            |                                                                                                  |                                                                                                    |                                                                                                    |                                                                                                    |                                                                                                    |             |               |                                                                                                    |            |                                                                             | 0 = 3                                                                                                    |
| 8 33%                                                                                                    | Veen 🔰 🍕 Jasen Dal.)         |                                                                                                    |                                               |                                                                                                    |                                                                                                    |                                                                                                    |                                                                                                   |                                                                                                    |           |       |          |                                                                                  |                                                                            |                                                                                                  |                                                                                                    |                                                                                                    |                                                                                                    |                                                                                                    |             |               |                                                                                                    |            |                                                                             |                                                                                                    |
| 0%                                                                                                    | 80<br>80                     |                                                                                                    |                                               |                                                                                                    |                                                                                                    |                                                                                                    |                                                                                                   |                                                                                                    |           |       |          |                                                                                  |                                                                            |                                                                                                  |                                                                                                    |                                                                                                    |                                                                                                    |                                                                                                    |             |               |                                                                                                    |            |                                                                             |                                                                                                    |
| 7 /0 (OPEN)                                                                                                    | 20                           |                                                                                                    |                                               |                                                                                                    |                                                                                                    |                                                                                                    |                                                                                                   |                                                                                                    |           |       |          |                                                                                  |                                                                            |                                                                                                  |                                                                                                    |                                                                                                    |                                                                                                    |                                                                                                    |             |               |                                                                                                    |            |                                                                             |                                                                                                    |
|                                                                                                    | 10<br>0<br>22.00 00.00 02.00 | M00 160                                                                                                    | 0 08.00                                       | 10.00                                                                                                    | 201 1408                                                                                                    | 14.00                                                                                                    | 18.00                                                                                             | 21.00 2                                                                                                    | 00 00 00  | 02.00 | 0401 06  | 01 04                                                                            | 00 1200                                                                    | 12.00                                                                                            | 1400 1                                                                                                    | 18.00                                                                                                    | 20.00                                                                                                    | 22.00                                                                                                    | 00.00       | 02.00         | 04.00                                                                                                    | 24.00 041  | 00 10                                                                       | 120                                                                                                    |
|                                                                                                    | 02.06 02.07 03.07            | 13-07 13                                                                                                    | 17 02-07                                      | 02-07 0                                                                                                    | 10-07 00-07                                                                                                    | 02.07                                                                                                    | 02.07                                                                                             | 22.07 22                                                                                                    | 07 02-08  | 02-08 | 02-08 02 | 08 02                                                                            | 08 02-08                                                                   | 02-08                                                                                            | 22-08 0                                                                                                    | 08 02-08                                                                                                    | 02-08                                                                                                    | 02-08                                                                                                    | 02-09       | 02-09         | 02-09                                                                                                    | 22.09 02.0 | 09 02                                                                       | 09 03                                                                                                    |
| y Trend 0 0                                                                                                    | - × Mean Confidence          |                                                                                                    |                                               |                                                                                                    |                                                                                                    |                                                                                                    |                                                                                                   |                                                                                                    |           |       |          |                                                                                  |                                                                            |                                                                                                  |                                                                                                    |                                                                                                    |                                                                                                    |                                                                                                    |             |               |                                                                                                    |            |                                                                             | 0 -                                                                                                    |
| 33% (0)                                                                                                    | Veen >   Q Zoom Out          |                                                                                                    |                                               |                                                                                                    |                                                                                                    |                                                                                                    |                                                                                                   |                                                                                                    |           |       |          |                                                                                  |                                                                            |                                                                                                  |                                                                                                    |                                                                                                    |                                                                                                    |                                                                                                    |             |               |                                                                                                    |            |                                                                             |                                                                                                    |
| 2% (strate)                                                                                                    | 1.00                         | _                                                                                                    | _                                             |                                                                                                    |                                                                                                    | -                                                                                                    |                                                                                                   |                                                                                                    |           |       |          |                                                                                  |                                                                            |                                                                                                  |                                                                                                    |                                                                                                    |                                                                                                    |                                                                                                    |             |               |                                                                                                    |            |                                                                             |                                                                                                    |
| 1% menu                                                                                                    | 130                          |                                                                                                    |                                               |                                                                                                    |                                                                                                    |                                                                                                    |                                                                                                   |                                                                                                    |           |       |          |                                                                                  |                                                                            |                                                                                                  |                                                                                                    |                                                                                                    |                                                                                                    |                                                                                                    |             |               |                                                                                                    |            |                                                                             |                                                                                                    |
| (urch)                                                                                                    | E-00<br>22:30 00:30 02:08    | 0400 04                                                                                                    | 00 38.00                                      | 12:00                                                                                                    | 12.00 14.00                                                                                                    | 16:00                                                                                                    | 18:00                                                                                             | 2000 1                                                                                                    | 100 00:00 | 02:00 | 04.00 DA | 00 08                                                                            | 100 1000                                                                   | 12:00                                                                                            | 1400 1                                                                                                    | 600 1800                                                                                                    | 20:00                                                                                                    | 22:00                                                                                                    | 00:30       | 12:30         | 0400                                                                                                    | 06:00 081  | 00 10                                                                       | 00 12                                                                                                    |
|                                                                                                    | 12/06 12/07 02/07            | 02-07 02                                                                                                    | 07 22.07                                      | 02-07                                                                                                    | 12-67 22-67                                                                                                    | 02-07                                                                                                    | 02.07                                                                                             | 22.07                                                                                                    | 107 02-08 | 02-08 | 22.68 83 | 00 01                                                                            | 2.08 22.08                                                                 | 22.08                                                                                            | 02.08 0                                                                                                    | 2.08 02.08                                                                                                    | 62-08                                                                                                    | 62-08                                                                                                    | 22.09       | 22.09         | 02.05                                                                                                    | 02-09 22-  | 09 02                                                                       | 00 0                                                                                                    |
|                                                                                                    | 0 = ×                        | Sentiment                                                                                                    |                                               | Mar I                                                                                                    |                                                                                                    |                                                                                                    |                                                                                                   | 0 = ×                                                                                                    | Languag   | •     |          |                                                                                  |                                                                            |                                                                                                  | ٥                                                                                                    | - × - K                                                                                                    | nowledge B                                                                                                    | lase                                                                                                    |             |               |                                                                                                    |            |                                                                             | o =                                                                                                    |
|                                                                                                    | Q = x                        | Sentiment                                                                                                    |                                               | T I I                                                                                                    |                                                                                                    |                                                                                                    |                                                                                                   | 0 = x                                                                                                    | Languag   | •     |          |                                                                                  |                                                                            |                                                                                                  | 0                                                                                                    | = x K                                                                                                    | nowledge B                                                                                                    | 854                                                                                                    |             |               |                                                                                                    |            |                                                                             | Ø =                                                                                                    |
| a a a a a a a a a a a a a a a a a a a                                                                                                    |                              | Sentiment                                                                                                    | 0 = ×                                         | 199.92<br>795<br>Top 10.0                                                                                                    |                                                                                                    |                                                                                                    |                                                                                                   | 0 = x                                                                                                    | Languag   | •     |          |                                                                                  |                                                                            | Tep 10 L                                                                                         | ¢<br>.ked                                                                                                    |                                                                                                    | nowledge B                                                                                                    | iase                                                                                                    |             | Lunda<br>190  |                                                                                                    |            | •                                                                           | 0 =<br>0 =                                                                                                    |
|                                                                                                    | O = X                        | Sentiment                                                                                                    | ¢ = x                                         | Top 10 1<br>Tem                                                                                                    |                                                                                                    |                                                                                                    |                                                                                                   | 0 = ×                                                                                                    | Languag   | ÷     |          | Cust                                                                             |                                                                            | Top 10 L                                                                                         | •<br>.ked                                                                                                    | = x K                                                                                                    | nowledge B                                                                                                    | iase                                                                                                    |             |               |                                                                                                    |            | Gourt                                                                       | 0 = :<br>0 = :<br>Action                                                                                                    |
| a a a second second sec                                                                                                    |                              | Sentiment<br>sent Act                                                                                               | ¢ = x                                         | Top 10.0<br>Tem<br>Here call                                                                                                    |                                                                                                    | iiiy 10 2 104                                                                                                    | on agent deals                                                                                    | <b>0</b> = <b>x</b>                                                                                                    | Languag   | •     |          | e<br>te<br>Court<br>4                                                            |                                                                            | Top 10 L<br>Teem<br>How can1                                                                     | ©<br>.iked                                                                                                    | a x K                                                                                                    | nowledge B                                                                                                    | lase<br>incop?                                                                                                    |             |               |                                                                                                    |            | ©<br>Court<br>4                                                             | 0 =<br>0 =<br>Action<br>0, 0                                                                                                    |
| a<br>Discognise<br>providing to the form:<br>an                                                                                                    | • • •                        | Sentiment<br>aut Ao<br>Q                                                                                            | ¢ = x                                         | Top 10 0<br>Top 20 0<br>New call                                                                                                    |                                                                                                    | ility to a custo<br>he articles?                                                                                            | orn agent desist                                                                                  | ob <sub>0</sub><br>0 = x                                                                                                    | Languag   | •     |          | e<br>te<br>Court<br>4<br>2                                                       |                                                                            | Top 10 L<br>Term<br>How can I<br>Where day                                                       | 0<br>Joed<br>add search o<br>orbe OAKin                                                                                                    | publity to a cue                                                                                                    | nowledge B                                                                                                    | iese<br>iecop?                                                                                                    |             |               | WARE A                                                                                                    |            | Court 4                                                                     | Q = 2<br>Action<br>Q Q<br>Q Q                                                                                                    |
| a before the set of the set of th                                                                                                    |                              | Sentiment<br>aut Ao<br>Q<br>Q<br>Q                                                                                  | 0 = x<br>60<br>0                              | Top 10 0<br>Top 10 0<br>Tem<br>How call<br>Where day                                                                                                    | Documents<br>add search republic<br>to the CMS store of<br>pring data is availab                                                                                                    | silty to a cust<br>he articles?<br>able in Pulae p                                                                          | orn agent deald                                                                                   | op <sup>2</sup>                                                                                                    | Languag   | •     |          | Court<br>4<br>2<br>2                                                             |                                                                            | Top 10 L<br>Teem<br>How can I<br>Where day                                                       |                                                                                                    | publity to a cue<br>on the articles?<br>ya Khowledge C                                                                | nowledge B<br>tom agent des                                                                                             | lese<br>icop?                                                                                                    |             |               | yr AG                                                                                                    |            | ©<br>Coart<br>4<br>2<br>2                                                   | 0 =<br>Action<br>Q 0<br>Q 0<br>Q 0                                                                                                    |
| Conservation from the servation of the servation of the s                                                                                                    |                              | Sentiment<br>Aust Au<br>Q<br>Q<br>Q<br>Q<br>Q                                                                       | 0 = x<br>0<br>0<br>0                          | Top 10.0<br>Tem<br>Here call<br>Here call                                                                                                    | Documents<br>add search republic<br>tring data is availed<br>proactively offer a                                                                                                    | illy to a cust<br>to a science?<br>able in Public p                                                                         | om agent deskt                                                                                    | 0 = X                                                                                                    | Languag   | •     |          | 100<br>100<br>Count<br>4<br>2<br>2<br>2                                          |                                                                            | Top 10 L<br>Term<br>How can I<br>What so the<br>How can I<br>What is the                         | iked iked add search o s the OMS at assign Games e difference b                                                                                                    | publiky to a cue<br>or the articles?<br>yn Knowledge D                                                                | nowledge B<br>tom agent des<br>enter Plugins t<br>ge Cluster and                                                        | iese<br>icop)<br>o ny agenta?<br>Xinosledge b                                                                                                    |             | Lunded<br>120 | Mar and a state of the state of the state of |            | ©<br>Coart<br>4<br>2<br>2<br>1                                              | ¢ =<br>Action<br>Q @<br>Q @<br>Q @                                                                                                    |
| a Crespris<br>a Render for the<br>associated for the<br>a                                                                                                    |                              | Sentiment<br>Aust Au<br>Q<br>Q<br>Q<br>Q<br>Q<br>Q<br>Q<br>Q<br>Q                                                   | 0 = x<br>0<br>0<br>0                          | Top 10 D<br>Top 10 D<br>Tem<br>How call<br>When do<br>How call                                                                                                    | Documents<br>add search capab<br>en the CMS are of<br>orting data is availed<br>protectively offer at<br>anign Genergy K                                                                                                    | ality to a cust<br>he articles?<br>ality to a cust                                                                          | om agent deskt<br>slugjen?<br>o answers are f                                                     | op?                                                                                                    | Languag   | •     |          | 0<br>10<br>10<br>10<br>10<br>10<br>10<br>10<br>10<br>10<br>10<br>10<br>10<br>10  | 0 = x<br>Action<br>Q 0<br>Q 0<br>Q 0<br>Q 0<br>Q 0                         | Top 10 L<br>Teen<br>How can I<br>When dee<br>How can I<br>What is the                            | iked iked add search o assign Ganes e difference b tachments a                                                                                                    | publiky to a cue<br>or the article?<br>yn Knowledge C<br>mwan Knowledge C                                             | nowledge B<br>dans agent des<br>enter Plugins t<br>ge Cluster and                                                       | iese<br>icop?<br>o my agenta?<br>Xinoolodge b<br>west?                                                                                                    |             | Lunda<br>120  | New York                                                                                                    |            | ©<br>Court<br>4<br>2<br>2<br>1<br>1<br>1                                    | \$ =<br>\$ =<br>Action<br>\$ Q, \$ \$<br>\$ Q, \$ \$<br>\$ Q, \$ \$                                                                                                    |
| Consecution from the second second seco                                                                                                    |                              | Sentiment<br>Aust Ao<br>Q<br>Q<br>Q<br>Q<br>Q<br>Q<br>Q<br>Q<br>Q<br>Q<br>Q<br>Q<br>Q<br>Q                          | 0 = x<br>0<br>0<br>0<br>0                     | Top 10.0<br>Top 10.0<br>Years<br>How call<br>How call<br>How call<br>How call                                                                                                    | Documents<br>add warth republic<br>and warth republic<br>rest the CNR starse of<br>antig data is a valid<br>antig to Energy Knowledge                                                                                                    | ality to a cust<br>he articles?<br>a chat when n<br>inewiedge Cer<br>pe Center as a                                         | om agent desid<br>olugin?<br>o anovers are f<br>reter Plagins to r                                | op?                                                                                                    | Languag   | •     |          | Court<br>4<br>2<br>2<br>2<br>2<br>2<br>2<br>2<br>2                               | 4.55m<br>4.60<br>4.00<br>4.00<br>4.00<br>4.00<br>4.00<br>4.00<br>4.00      | Top 10 L<br>Teen<br>How can I<br>When dee<br>How can I<br>What is sh<br>How the a                | Add search o     add search o     add search o     add search o     add search o     assign Ganes     addforence b     tachments a     set access o                  | publiky to a cue<br>es the articles?<br>ys Knowledge C<br>streen Knowledge C<br>streen Knowledge C                    | nowledge B<br>tom agent des<br>enter Plugins 1<br>ge Cluster and<br>phe right anso<br>inistrators an                    | lase<br>atop?<br>o my spants?<br>Xnowledge b<br>wers?<br>d managers?                                                                                                    |             |               | y date                                                                                                    |            | ©<br>Court<br>4<br>2<br>2<br>2<br>1<br>1<br>1<br>1<br>1                     | \$ = \$<br>\$ = \$<br>\$ = \$ \$ = \$ \$ = \$ \$ = \$ \$ = \$ \$ = \$ \$ = \$ \$ = \$ \$ = \$ \$ = \$ \$ = \$ \$ = \$ \$ = \$ \$ = \$ \$ = \$ \$ = \$ \$ = \$ \$ |
| a Congoria                                                                                                    |                              | Sentiment<br>Aust Au<br>Q<br>Q<br>Q<br>Q<br>Q<br>Q<br>Q<br>Q<br>Q<br>Q<br>Q<br>Q<br>Q<br>Q<br>Q<br>Q<br>Q<br>Q<br>Q | 0 = x<br>60<br>6<br>6<br>6<br>6<br>6          | Top 10.0<br>Top 10.0<br>Texes<br>None call<br>None call<br>No                                                                   | Documents<br>add search capable<br>is the CMS area to<br>practively offer a<br>assign Ganeya Ki<br>Generaya Kiowalda<br>rew document to 1                                                                                                    | ility to a custs<br>the articles?<br>able in Pulse p<br>a chart when m<br>inewledge Oer<br>pr Center as a<br>the Incolledge | om agent decist<br>olagen?<br>o answers arts f<br>mer Plagna to<br>s virtual ansista<br>e boxe?   | 0 = x<br>0 = x<br>0 | Languag   | •     |          | Court<br>4<br>2<br>2<br>2<br>2<br>2<br>2<br>2<br>2<br>2<br>2<br>2<br>2<br>2<br>2 | Attion<br>Q 0<br>Q 0<br>Q 0<br>Q 0<br>Q 0<br>Q 0<br>Q 0<br>Q 0             | Top 10 L<br>Teem<br>Hore can I<br>What is th<br>How the o                                        | ©<br>.ked<br>add searth o<br>o the CAR os<br>assign Genero<br>e difformed b<br>assign Genero                                                                         | publity to a cue<br>on the articles?<br>ys Knowledge C<br>ntween Knowledge C<br>ntween Knowledge C                    | nowledge B<br>tom agent des<br>enter Plugiout<br>ge Cluster and<br>othe right anon<br>inistitutions an<br>no answers an | lese<br>alog)<br>o ny specifi<br>Xicosledje b<br>alosson<br>d managers?                                                                                                    |             | Lunda         |                                                                                                    |            | © Court 4 4 2 2 2 1 1 1 1 1 1 1 1 1 1 1 1 1 1 1                             | \$ =<br>Artion<br>Q 0<br>Q 0<br>Q 0<br>Q 0<br>Q 0<br>Q 0<br>Q 0<br>Q 0                                                                                                    |
| 12<br>10 Caregories<br>10 Caregories<br>10 |                              | Sentiment<br>aut Ma<br>Q<br>Q<br>Q<br>Q<br>Q<br>Q<br>Q<br>Q<br>Q<br>Q<br>Q<br>Q<br>Q<br>Q<br>Q<br>Q<br>Q<br>Q<br>Q  | 0 = x<br>0<br>0<br>0<br>0<br>0<br>0<br>0<br>0 | Top 10 D<br>Term<br>How call<br>How call<br>How cal | Documents<br>add search capab<br>processing data is availed<br>processing data is availed<br>processing data is av | ility to a outst<br>he article?<br>able in Puto p<br>o Center as a<br>go Center as a                                        | om agent dioid<br>olugin?<br>Inter Plagno to<br>t virtual assiste<br>e boxo?<br>In Cluster and Ki | op?                                                                                                    | Languag   | e     |          | <b>Court</b><br>4<br>2<br>2<br>2<br>2<br>2<br>2<br>2<br>1                        | 0 = X<br>Atlan<br>40<br>40<br>40<br>40<br>40<br>40<br>40<br>40<br>40<br>40 | Top 10 L<br>Teen<br>How can I<br>What is th<br>How can I<br>How can I<br>How can I<br>Can Lute I | ©<br>.kkd<br>add searth o<br>a the CARI at<br>assign Canes<br>a difference b<br>art access o<br>and the constant<br>assign Canes<br>and the constant<br>assign Canes | publiky to a cur<br>es the activative<br>research to see the<br>exact in finder<br>exact in finder<br>exact in finder | nowledge B<br>non oper dec<br>enter Plugna 1<br>pp Cluster and<br>dy wright anos                                        | istep)<br>istep)<br>istopidge b<br>istopidge b<br>isto |             | Lundid        | yra a                                                                                                    |            | ©<br>Court<br>4<br>2<br>2<br>2<br>1<br>1<br>1<br>1<br>1<br>1<br>1<br>1<br>1 | 0 =<br>0 =<br>Artion<br>0 0<br>0 0<br>0 0<br>0 0<br>0 0<br>0 0<br>0 0<br>0                                                                                                    |

Pulse Dashboard Widget

You have successfully added a widget for accessing GKC statistics.

#### End

### **GKC Pulse Plugin Configuration Options**

You can customize the KPI widget by adding the bolded parameters to the URL:

http://host of GKC node with installed plugin:port of GKC node/gkc-kpi/#/kb/knowledge base name/lang/en?timeframe=select timeframe

- /kb/knowledge base name—Set the appropriate knowledge base name
- /lang/en—Choose Knowledge Base's Language representation
- timeframe=select timeframe—Select KPI's timeframe, for example now-1M

## Installing the Workspace Desktop Edition Plugin

### Installing the Plugin for Workspace Desktop Edition

Agents can use the GKC Plugin for Workspace Desktop Edition (WDE) to access knowledge-related information right from their desktop. For example, if a customer asks a question using a chat widget and the corresponding interaction is routed to an agent, GKC can execute a pre-populated search based on data attached to the new interaction, as well as displaying the customer's search history and providing the agent with full access to the knowledge base access. And if the customer has not authorized during their search, the agent can link their session history to that customer's ID to access their full history while working with the interaction.

To use this plugin, complete the following procedures:

- 1. Installing the Plugin for Workspace Desktop Edition
- 2. Configuring the WDE Application to work with the WDE Plugin
- 3. Providing Knowledge Center Access to Agents

### Installing the Plugin for Workspace Desktop Edition

#### Prerequisites

Workspace Desktop Edition must be installed and configured to work with voice or media interactions.

#### Start

1. In your installation package, locate and double-click the **setup.exe** file. The Install Shield opens the welcome screen.

| Genesys Installation Wizard | I 🛛 🔀                                                                                                    |
|-----------------------------|----------------------------------------------------------------------------------------------------|
|                             | Welcome to the Installation of Genesys Knowledge<br>Center Plugin for Workspace Desktop Edition, version<br>8.5.000.13.                                                                                                    |
|                             | Genesys Knowledge Center Plugin for Workspace Desktop Edition<br>provides agents with access to knowledge events (searches, article<br>views and feedback) related to the current customer and also<br>allows them to search the knowledge base right from their desktop. |
|                             | The Genesys Installation Wizard will install Genesys Knowledge<br>Center Plugin for Workspace Desktop Edition on your computer.                                                                                                    |
|                             |                                                                                                    |
| Senesys <sup>-</sup>        | To continue, click Next. To exit the Wizard, click Cancel.                                                                                                    |
| About                       | Next > Cancel                                                                                                    |

GKC WDE Plugin—Install Shield Screen

- 2. Click Next. The Select Installed Application screen appears.
- Select the installed Workspace Desktop Edition Application for which you want to install the plugin. The Application Properties area shows the Type, Host, Working Directory, Command Line executable, and Command Line Arguments information previously entered in the Server Info and Start Info tabs of the selected Application object.

| nesys Installation Wizard                                                                                                    |
|----------------------------------------------------------------------------------------------------|
| Select Installed Application                                                                                                    |
| Select Workspace Desktop Edition IP from the list of application installed on target computer.<br>Genesys Installation Wizard will install Genesys Knowledge Center Plugin for Workspace Desktop<br>Edition components in the selected Workspace Desktop Edition's location |
| Workspace Desktop Edition                                                                                                    |
|                                                                                                    |
| Application Properties:                                                                                                    |
| Installation Package Name: Workspace Desktop Edition Version: 8.5.103.07, Build 1 Install Location: C: Program Files/GCTI/Workspace Desktop Edition                                                                                                    |
|                                                                                                    |
| ۲                                                                                                    |
| < Back Next > Cancel                                                                                                    |
|                                                                                                    |

Select Installed Workspace Desktop Edition Application

4. Click Next. The Ready to Install screen appears.

| Genesys Installation Wizard                                                                                                    | × |
|----------------------------------------------------------------------------------------------------|---|
| Ready to Install                                                                                                    |   |
| Genesys Installation Wizard has collected all required information and is ready to install Genesys<br>Knowledge Center Plugin for Workspace Desktop Edition on your computer. |   |
| To install Genesys Knowledge Center Plugin for Workspace Desktop Edition, click Install.<br>To review settings, click Back. To exit the Wizard, click Cancel.                 |   |
| < Back Install Cancel                                                                                                    | J |

GKC WDE Plugin—Ready to Install

5. Click **Install**. The Genesys Installation Wizard indicates it is performing the requested operation for Backend Server. When through, the **Installation Complete** screen appears.

| Genesys Installation Wizard | I                                                                                                    |
|-----------------------------|----------------------------------------------------------------------------------------------------|
|                             | Installation Complete                                                                                                    |
|                             | The Genesys Installation Wizard has successfully installed Genesys<br>Knowledge Center Plugin for Workspace Desktop Edition, version<br>8.5.000.13, on your computer. |
|                             |                                                                                                    |
| Senesys <sup>-</sup>        | To exit the Wizard, click Finish.                                                                                                    |
|                             | Finish                                                                                                    |

GKC WDE Plugin—Installation Complete

- 6. Click **Finish** to complete your installation.
- 7. Inspect the directory tree of your system to make sure that the following files have been installed in the location that you intended:
  - GWEInstallationFolder\Genesyslab.Desktop.Modules.Knowledge.dll
  - GWEInstallationFolder\ Genesyslab.Desktop.Modules.Knowledge.module-config
  - GWEInstallationFolder\Genesyslab.Desktop.Modules.Knowledge.pdb
  - GWEInstallationFolder\Newtonsoft.Json.dll
  - GWEInstallationFolder\RestSharp.dll
  - GWEInstallationFolder\System.Net.Http.Formatting.dll
  - GWEInstallationFolder\Language\ Genesyslab.Desktop.Modules.Knowledge.en-US.xml

End

# Configuring the WDE Application to work with the WDE Plugin

### Add the GKC Cluster to Your WDE Connections

- If your Workspace Desktop Edition application form is not open in Genesys Administrator, navigate to **Provisioning > Environment > Applications**. Select the application defined for the Workspace Desktop Edition and click **Edit...**.
- 2. In the **Connections** section of the **Configuration** tab, click **Add**. The **Browse for applications** panel opens. Select the **Knowledge Center Cluster application**, then click **OK**.

| Genesys                       | Genesys Adr                                               | ministrator                         |                                                                                                    |                                 |                     |        |                               |        | Tenant: Environment  | P New Wind | low   Log out   🔘 •   🔞 • |
|-------------------------------|-----------------------------------------------------------|-------------------------------------|----------------------------------------------------------------------------------------------------|---------------------------------|---------------------|--------|-------------------------------|--------|----------------------|------------|---------------------------|
| MONITORING PROVISIONING       |                                                           |                                     |                                                                                                    |                                 |                     |        |                               |        |                      |            |                           |
| ROVISIONING > Environment > / | oplications > Workspace De                                | sktop Edition 851                   |                                                                                                    |                                 |                     |        |                               |        |                      |            |                           |
| Ravigation 《                  | T Workspace Desktop Ed                                    | dition 851 - \Applications\Multimed | la \                                                                                                    |                                 |                     |        |                               |        |                      |            |                           |
| Search 💿                      | X Cancel 🛃 Save & Close                                   | Seve 🛃 Seve & New 🛛 🕃 Relaed        | 📫 Start 🔝 Stop 📝 Graceful S                                                                                                    |                                 |                     |        |                               |        |                      |            |                           |
| S Environment                 | Configuration Opt                                         |                                     |                                                                                                    |                                 |                     |        |                               |        |                      |            |                           |
| Alarm Conditions              | -(a)* General                                             |                                     | Browse                                                                                                    |                                 |                     |        |                               | ×      |                      |            |                           |
| Scripts                       |                                                           | Wedness Dodaes Edites of            | O Instructions: Cala                                                                                                    | t application(c) to be added to | the concertion list |        |                               |        |                      |            |                           |
| Application Templates         | <ul> <li>Name:</li> <li>Locitorian Translation</li> </ul> | Workspace Desktop Edition 651       | U Inductions, 200                                                                                                    |                                 |                     |        |                               |        |                      | × 0        |                           |
| Applications                  | Appreadon rempiade.                                       | WORKDAKE DESIDD ECIDON 631          | Annications                                                                                                    |                                 |                     |        |                               |        |                      | ~ ~        |                           |
| Hosts                         |                                                           |                                     | Ray Plans On New Fol                                                                                                    | Aar                             |                     |        |                               |        |                      |            |                           |
| Solutions                     |                                                           |                                     | Name of Contract of Contract o |                                 | Manadam             | Farmer | Data                          |        |                      |            |                           |
| Time Zones                    |                                                           |                                     | Film                                                                                                    | Film                            | Eller               | Filter | Eller                         | _      |                      |            |                           |
| Recinence Linite/Sites        | State:                                                    | Enabled                             | View: 🔄 Root > 🎦 Appl                                                                                                    | kations > 🛅 Knowledge           |                     |        |                               |        |                      |            |                           |
| Tennols                       | Connections:                                              | Add DEdit KRemove                   | D P                                                                                                    |                                 |                     |        | Enabled                       |        |                      |            |                           |
| ap reserve                    |                                                           | Server 🔺                            | Cthers                                                                                                    |                                 |                     |        | Enabled                       |        | Trace Mode           |            |                           |
| A TADIE ACCESS FORMS          |                                                           | INX                                 | Knolwdge Center Cluster                                                                                                    | Application Cluster             | 8.5.0               | True   | Enabled                       |        | [Unknown Trace Mode] |            |                           |
| pormats                       |                                                           |                                     | Knolwedge CMS                                                                                                    | Genesys Knowledge Cent.         | . 8.5.0             | True   | Enabled                       | _      | [Unknown Trace Mode] |            |                           |
| 🙀 Fields                      |                                                           |                                     | Knowledge Center Server                                                                                                    | Genesys Knoweledge Ce           | 8.5.0               | True   | Enabled                       | _      | [Unknown Trace Mode] |            |                           |
|                               |                                                           |                                     |                                                                                                    | н а                             |                     |        | Displaying objects 1<br>OK Ga | S of S |                      |            |                           |

#### GKC WDE Plugin—Browse for applications 1

| Configuration    | Options                    | Permissions        | Dependencies | Alarms       | Logs |              |                |                                              |    |
|------------------|----------------------------|--------------------|--------------|--------------|------|--------------|----------------|----------------------------------------------|----|
| (*)* General     |                            |                    |              |              |      |              |                |                                              |    |
| * Name:          | Workspace D                | esktop Edition 851 |              |              |      |              |                |                                              |    |
| Application Temp | te: Workspace D            | esktop Edition 851 |              |              |      |              |                |                                              | ×р |
| Type:            | Interaction W              | orkspace           |              |              |      |              |                |                                              | ~  |
| /ersion:         | 8.5.1                      |                    |              |              |      |              |                |                                              |    |
| Server:          | True                       |                    |              |              |      |              |                |                                              |    |
| State:           | Enabled                    |                    |              |              |      |              |                |                                              |    |
| Connections:     | T Add 🎲 Ei                 | dit 🙀 Remove       |              |              |      |              |                |                                              |    |
|                  | Server .                   |                    | Connecti     | ion Protocol | L.   | ocal Timeout | Remote Timeout | Trace Mode                                   |    |
|                  |                            |                    |              |              | 0    |              | 0              | [Unknown Trace Mode]                         |    |
|                  | INX                        |                    |              |              |      |              |                |                                              |    |
|                  | INX<br>Knolwdge Cen        | ter Cluster        |              |              | 0    |              | 0              | [Unknown Trace Mode]                         |    |
|                  | INX<br>Knolwdge Cen<br>UCS | ter Cluster        |              |              | 0    |              | 0              | [Unknown Trace Mode]<br>[Unknown Trace Mode] |    |

GKC WDE Plugin—Browse for applications 2

### Add GKC Options to Your WDE Application

To use the GKC Plugin for WDE, you need to add some options to your WDE application so that it can gather knowledge-related information from incoming interactions. You can add these options to the the **interaction-workspace** section of the WDE application.

#### Start

1. Import the template with the additional options:

- Open Genesys Administrator and navigate to Provisioning > Environment > Application Templates.
- 2. In the Tasks panel, click Upload Template.
- 3. In the *Click 'Add' and choose application template (APD) file to import* window, click **Add**.
- 4. Choose the application template (APD) file from the import window and click **Add**.
- 5. Browse to the *Knowledge\_Center\_WDE\_Plugin\_850.apd* file available in the templates directory of your installation CD. The **New Application Template** panel opens.

|                                | Genesys A                | aminisirai           | 101                   |                 |   |   |   |   |  |   |  |   |  |  |  |  |  |  |  |  |  |  |  |  |  |  |  |  |  |  |  |  |   |   |  |  |  |  |  |  |  |  | renar | C E | m | sic. |   |    | Sea. | wine | iow. | Log | out | 14 | <br> | 3 |
|--------------------------------|--------------------------|----------------------|-----------------------|-----------------|---|---|---|---|--|---|--|---|--|--|--|--|--|--|--|--|--|--|--|--|--|--|--|--|--|--|--|--|---|---|--|--|--|--|--|--|--|--|-------|-----|---|------|---|----|------|------|------|-----|-----|----|------|---|
| HONITORING PROVISIONING        | OPERATIONS               |                      |                       |                 | - | _ | _ | - |  | - |  | ł |  |  |  |  |  |  |  |  |  |  |  |  |  |  |  |  |  |  |  |  |   |   |  |  |  |  |  |  |  |  | -     | -   |   |      |   | a, |      |      |      | -   |     |    |      | ł |
| PROVISIONING > Environment > A | pplication Templates > N | iew Application Temp | plate                 |                 |   |   |   |   |  |   |  |   |  |  |  |  |  |  |  |  |  |  |  |  |  |  |  |  |  |  |  |  |   |   |  |  |  |  |  |  |  |  |       |     |   |      | _ |    |      |      |      |     |     |    |      | _ |
| Navigation «                   | T Knowledge_Cente        | r_WDE_Plugin_85      | - \Application Templa | tes\            |   |   |   |   |  |   |  |   |  |  |  |  |  |  |  |  |  |  |  |  |  |  |  |  |  |  |  |  |   |   |  |  |  |  |  |  |  |  |       |     |   |      |   |    |      |      |      |     |     |    |      |   |
| 🦕 Search 🔹                     | 💢 Cancel 🛃 Save & Cl     | lose 🔒 Save 🛃 Save 8 | & New 🛛 😹 Reload 🛛 🧃  | Import Metadata |   |   |   |   |  |   |  |   |  |  |  |  |  |  |  |  |  |  |  |  |  |  |  |  |  |  |  |  |   |   |  |  |  |  |  |  |  |  |       |     |   |      |   |    |      |      |      |     |     |    |      |   |
| 😹 Environment 📃                | Configuration            | Options              | Permissiona           | Dependencies    |   |   |   |   |  |   |  |   |  |  |  |  |  |  |  |  |  |  |  |  |  |  |  |  |  |  |  |  |   |   |  |  |  |  |  |  |  |  |       |     |   |      |   |    |      |      |      |     |     |    |      |   |
| Alarm Conditions               |                          |                      |                       |                 |   |   |   |   |  |   |  |   |  |  |  |  |  |  |  |  |  |  |  |  |  |  |  |  |  |  |  |  |   |   |  |  |  |  |  |  |  |  |       |     |   |      |   |    |      |      |      |     |     |    |      |   |
| 🙀 Scripts                      | * Name:                  | Knowledge_Ce         | anter_WDE_Plugin_851  | 1               |   |   |   |   |  |   |  |   |  |  |  |  |  |  |  |  |  |  |  |  |  |  |  |  |  |  |  |  |   |   |  |  |  |  |  |  |  |  |       |     |   |      |   |    |      |      |      |     |     |    |      |   |
| Application Templates          | * Type:                  | Interaction Wo       | orkspace              |                 |   |   |   |   |  |   |  |   |  |  |  |  |  |  |  |  |  |  |  |  |  |  |  |  |  |  |  |  |   |   |  |  |  |  |  |  |  |  |       |     |   |      |   |    |      | ٣    |      |     |     |    |      |   |
| Applications                   | * Version:               | 8.5.0                |                       |                 |   |   |   |   |  |   |  |   |  |  |  |  |  |  |  |  |  |  |  |  |  |  |  |  |  |  |  |  |   |   |  |  |  |  |  |  |  |  |       |     |   |      |   |    |      |      |      |     |     |    |      |   |
| 🕞 Hosts                        | Metadata:                |                      |                       |                 |   |   |   |   |  |   |  |   |  |  |  |  |  |  |  |  |  |  |  |  |  |  |  |  |  |  |  |  |   |   |  |  |  |  |  |  |  |  |       |     |   |      |   |    |      |      |      |     |     |    |      |   |
| Solutions                      | Metadata Description     |                      |                       |                 |   |   |   |   |  |   |  |   |  |  |  |  |  |  |  |  |  |  |  |  |  |  |  |  |  |  |  |  |   |   |  |  |  |  |  |  |  |  |       |     |   |      |   |    |      |      |      |     |     |    |      |   |
| 🕞 Time Zones                   | Metadata Version:        |                      |                       |                 |   |   |   |   |  |   |  |   |  |  |  |  |  |  |  |  |  |  |  |  |  |  |  |  |  |  |  |  |   |   |  |  |  |  |  |  |  |  |       |     |   |      |   |    |      |      |      |     |     |    |      |   |
| Business Units/Sites           | State:                   | Enabled              |                       |                 |   |   |   |   |  |   |  |   |  |  |  |  |  |  |  |  |  |  |  |  |  |  |  |  |  |  |  |  |   |   |  |  |  |  |  |  |  |  |       |     |   |      |   |    |      |      |      |     |     |    |      |   |
| Tenants                        |                          |                      |                       |                 |   |   |   |   |  |   |  |   |  |  |  |  |  |  |  |  |  |  |  |  |  |  |  |  |  |  |  |  |   |   |  |  |  |  |  |  |  |  |       |     |   |      |   |    |      |      |      |     |     |    |      |   |
| Table Access Points            |                          |                      |                       |                 |   |   |   |   |  |   |  |   |  |  |  |  |  |  |  |  |  |  |  |  |  |  |  |  |  |  |  |  |   |   |  |  |  |  |  |  |  |  |       |     |   |      |   |    |      |      |      |     |     |    |      |   |
| Formats                        |                          |                      |                       |                 |   |   |   |   |  |   |  |   |  |  |  |  |  |  |  |  |  |  |  |  |  |  |  |  |  |  |  |  |   |   |  |  |  |  |  |  |  |  |       |     |   |      |   |    |      |      |      |     |     |    |      |   |
| Fields                         |                          |                      |                       |                 |   |   |   |   |  |   |  |   |  |  |  |  |  |  |  |  |  |  |  |  |  |  |  |  |  |  |  |  |   |   |  |  |  |  |  |  |  |  |       |     |   |      |   |    |      |      |      |     |     |    |      |   |
| -                              |                          |                      |                       |                 |   |   |   |   |  |   |  |   |  |  |  |  |  |  |  |  |  |  |  |  |  |  |  |  |  |  |  |  | 0 | 6 |  |  |  |  |  |  |  |  |       |     |   |      |   |    |      |      |      |     |     |    |      |   |

GKC WDE Plugin—New Application Template panel

#### 6. Click Save and Close

2. Open the **Options** tab of the uploaded application and review the new options.

| New R Delete 2 Export & Import     |                       |              | Views Advanced View (Options) |
|------------------------------------|-----------------------|--------------|-------------------------------|
| Name A                             | Section               | Option       | Value                         |
| Y Filter                           | Filter                | Filter       | Filter                        |
| ∃ interaction-workspace (4 Items)  |                       |              |                               |
| interaction-workspacelgks.customer | interaction-workspace | gkc.customer | EmailAddress                  |
| Interaction-workspacelgke.kbid     | interaction-workspace | gke.kbid     | gks_kbid                      |
| interaction-workspace/gkc.question | interaction-workspace | gkc.question | gks_question                  |
| interaction-workspace/gkc.session  | interaction-workspace | gkc.session  | gks_session                   |

GKC WDE Plugin—Options tab of uploaded application

- 3. Navigate to **Provisioning > Environment > Applications**. Select the application defined for Workspace Desktop Edition and click **Edit...**.
- 4. Open the **Options** tab.
- 5. Add the plugin options to the interaction-workspace section using the New button.

| New Option |                                 | ×     |
|------------|---------------------------------|-------|
|            |                                 |       |
| Location:  | Options 🗸                       |       |
| Section:   | interaction-workspace           |       |
| Name:      | gkc.customer                    |       |
| Value:     | EmailAddress                    | 5     |
|            |                                 | S     |
|            | interaction-workspace OK Cancel | - as  |
|            | interaction-workspace           | acces |

GKC WDE Plugin—Add plugin options

#### End

The GKC Plugin for WDE uses the following additional options:

- **gkc.question**—This key points to the customer's question for the pre-populated search and is stored in the interaction's user data
- **gkc.kbid**—This key points to the knowledge base ID for the pre-populated search and is stored in the interaction's user data
- **gkc.customer**—This key points to the *customerld* in the interaction's user data (the default value for this key is the customer's email address)
- · gkc.session—This key stores the session ID in the interaction's user data

### **Providing Knowledge Center Access to Agents**

Genesys Knowledge Center supports the following privilege in order to restrict Agent access:

Knowledge.WORKER—Enables access to the Genesys Knowledge Center tab in WDE

To configure the appropriate role for an agent:

#### Start

- 1. Go to **Provisioning > Environment > Application Templates**.
- 2. Select the application template defined for Workspace Desktop Edition and click **Edit...**.
- 3. Click Import Metadata.
- 4. Click Add and select the *Knowledge\_Center\_WDE\_Plugin\_850.xml* file.
- 5. Click Open.
- 6. Information from the metadata file will be added to the template and the appropriate privilege will be added into the framework.
- 7. Save and Close.
- 8. Go to **Provisioning > Accounts > Roles**.
- 9. In the taskbar click **New** to create a new object.
- 10. Set the name of the role in the **General** section.

| Configuration               | Role Privileges Permissions |     |                |
|-----------------------------|-----------------------------|-----|----------------|
|                             |                             |     | General Member |
| General                     |                             |     |                |
| * Name:                     | WDE GKC worker              |     |                |
| Description:                |                             |     |                |
| Tenant:                     |                             | Q × |                |
| State:                      | 🗷 Enabled                   |     |                |
|                             |                             |     |                |
| <ul> <li>Members</li> </ul> |                             |     |                |

GKC WDE Plugin—Set Role Names

- 11. Go to the **Role Privileges** tab, and select the set of roles for Genesys Knowledge Center.
- 12. Open the WDE GKC Plugin privileges list and select the **Genesys Knowledge Center Privileges** section.
- 13. Create the appropriate privileges as allowed.

| a see the second second                                                                                                    |     |      |
|----------------------------------------------------------------------------------------------------|-----|------|
| and and and an                                                                                                    |     | <br> |
| A CANADA STRATEGY AND A CANADA STRATEGY AND A CANADA STRATEGY AND A CANADA STRATEGY AND A CANADA STRATEGY AND A                                                                                                    |     |      |
|                                                                                                    |     |      |
|                                                                                                    |     |      |
| 1 4                                                                                                    | 4   |      |
| the state of the second state of the second st |     |      |
| A CALL AND A CALL AND A CALL AND A CALL AND A CALL AND A CALL AND A CALL AND A CALL AND A CALL AND A CALL AND A                                                                                                    | 4.4 |      |

#### GKC WDE Plugin—Create Privileges

- 14. Go back to the **Configuration** tab.
- 15. Add the appropriate Agent or Agent Group to the **Members** section by clicking the **Add** button.

| U              | Isers:        | 🖬 Add 🎲 Edit 🙀 Remove |       |                |            |             |         |
|----------------|---------------|-----------------------|-------|----------------|------------|-------------|---------|
| Access Groups: |               | User Name 🔺           | Agent | Last Name      | First Name | Employee ID | State   |
|                |               | default               | False | default        | default    | 0           | Enabled |
|                | ccess Groups: | 📰 Add 🎲 Edit 🎇 Remove |       |                |            |             |         |
|                |               | Name 🔺                |       | Туре           |            | State       |         |
|                |               | Administrators        |       | Administrators |            | Enabled     |         |

GKC WDE Plugin-Members Section

16. Save and Close.

End

# Importing Data Into the Knowledge Base

You can use the Import Tool to add sample QNA data to your knowledge base. This tool is located in the *./server/tools* directory in the GKC installation folder. It comes with the following resources:

- knowledgeFAQ.xml—List of basic QNA data, provided with the GKC Server indexing tool
- gks-indexer-tool.jar—Java-based indexing tool
- importFAQ.bat—Simple data import script

### **Data Import Syntax**

Use the following syntax to import data:

```
- java -jar gks-indexer-tool.jar
--host <GKC server node URL>
--file <path to XML data or folder that contains it>
--user <authorized user>
--authorization "username:password"
```

The authorization parameter is only required if you have enabled the security option for GKC Cluster.

### Sample Import Script

Here is an example of what your import script might look like:

```
java -jar <Path to GKC Server>\GKC_Server\server\tools\
gks-indexer-tool.jar
--host "http://sample.com:9001/gks-server"
--file "<Path to GKC
Server>\GKC_Server\server\tools\knowledgeFAQ.xml"
--user "gkc admin"
```

If it works, this script will import sample QNA data into the knowledge base.

### Sample QNA Data

Here is an example of the data stored in the XML file:

```
<?xml version="1.0" encoding="UTF-8" standalone="yes"?>
<documents kbsId="knowledgeFAQ" lang="en">
    <document>
        <question>What Is Knowledge Center?</question>
        <answer>The Genesys Knowledge Center ultimate goal is to
convert
your knowledge into the answers on the question your clients or
agents have.
It delivers set of the component for administration, authoring and
using the
knowledge. The heart of the system is the Knowledge Center Server
that
aimed to find the best answer on the question you have
asked.</answer>
        <categories>
            <category>
                <name>General</name>
            </category>
        </categories>
    </document>
</documents>
```

# Sizing

#### Important

The exact deployment architecture and solution size will vary depending on your hardware and your ability to fine-tune the deployed system to get the

best performance on your equipment and with your particular user load. However, the following estimates may give you some basic ideas on how to size your deployment.

### Hardware Sizing Information

#### **Genesys Knowledge Center Server**

|     | Minimal  | Recommended                 |  |  |
|-----|----------|-----------------------------|--|--|
| CPU | Μ        | Multicore (8+)              |  |  |
| RAM | 8GB      | 16GB                        |  |  |
|     | 100GB or | 100GB or more, depending on |  |  |

Disk Space the number of knowledge bases and the depth of the history

#### **Genesys Knowledge Center CMS**

|            | Minimal                       | Recommended |  |
|------------|-------------------------------|-------------|--|
| CPU        | Multicore (8+)                |             |  |
| RAM        | 8GB                           | 16GB        |  |
|            | 10GB or more, depending on    |             |  |
| Disk Space | the number of knowledge bases |             |  |

### **Recommended Software Configuration**

- **OS version**—Linux 6 x64 or higher, Windows Server 2008R2 x64 or higher
- Java version—Java version 1.7 or higher, 64-Bit Server VM

| Java Options                                           | Initial heap size<br>(Xms) | Maximum heap size<br>(Xmx) |
|--------------------------------------------------------|----------------------------|----------------------------|
| Genesys Knowledge Center Server<br>(without archiving) | 4096m                      | 4096m                      |
| Genesys Knowledge Center Server (with archiving)       | 4096m                      | 8192m                      |
| Genesys Knowledge Center CMS                           | 1024m                      | 1024m                      |